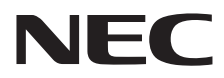

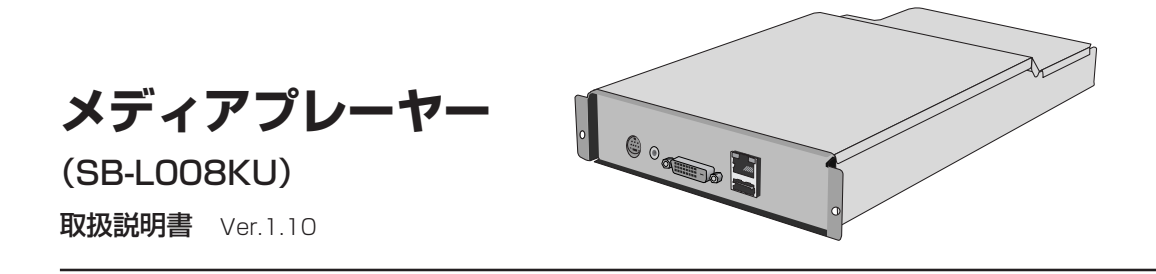

# はじめに

# ●メディアプレーヤーとは

画像や音声などのコンテンツ(素材)を組み合わせて作成した番組を、ディスプレイ上で表示するためのツールです。 番組は、添付のオーサリングソフトウェアによって作成し、LANまたはUSBメモリーを用いて配信されます。

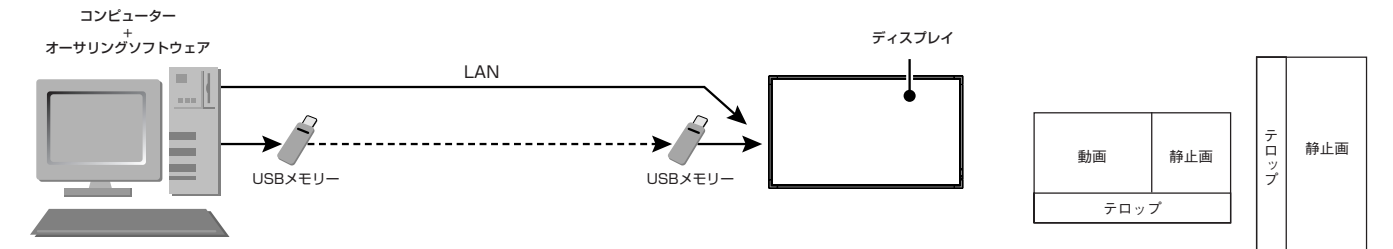

## ●オーサリングソフトウェアとは

## レイアウト設定

動画、静止画、テロップを組み合わせて希望のレイアウトを設定できます。

#### スケジュール機能

時間を決めて番組を表示する機能です。毎日の番組スタート時間、終了時間または特定日時の番組スタート時間、終 了時間が設定できます。

#### 配信機能

USBメモリー経由または、最大20台までのメディアプレーヤーへLAN経由で番組データを配信します。

# ご使用の前に

この装置は、クラスA情報技術装置です。この装置を家庭環境で使用すると電波妨害を引き起こすことがあります。 この場合には使用者が適切な対策を講ずるよう要求されることがあります。

VCCI-A

#### 注意

この装置は、VCCIのクラスA規格を取得しています。この装置をVCCIのクラスB規格を取得している液晶ディスプレイに取り付けた場合、液晶ディスプレイ本体のVCCIはクラスB規格からクラスA規格に変更されます。

取り扱い時の注意に関しては、液晶ディスプレイの取扱説明書内の「安全のために必ず守ること」を参照ください。

Intel及びIntel pentiumは、アメリカ合衆国およびその他の国における Intel Corporation の商標です。SDロゴは商標です。 Microsoft®、MS、Windows®、PowerPoint®、Windows Media®、Internet Explorer®、Internet Explorer®のロゴは米国Microsoft Corporation の米国およびその他の国における登録商標または商標です。その他の社名および商品名は、各社の商標および登録商標です。

設置方法

#### 警告

設置の際、キャビネットの内部に異物が入らないようにご注意ください。

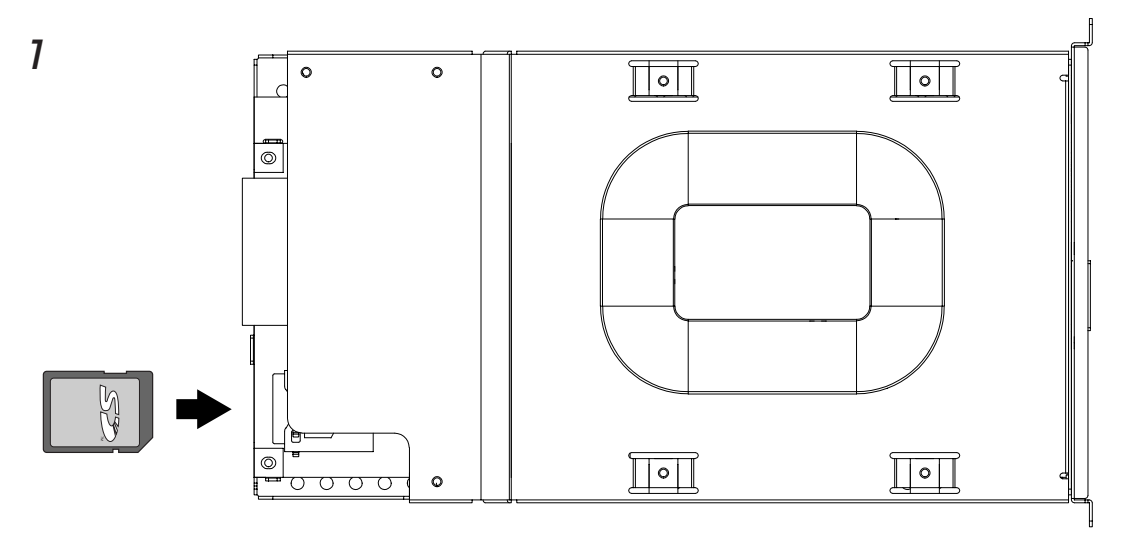

添付のSDメモリカードをメディアプレーヤーのメモリカード用コネクタへ、ラベル面が上になるようにして、奥ま で押しこんでください。

#### 注意

ライトプロテクト(書き込み禁止)スイッチがLOCKになっていないことを確認してください。

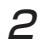

ディスプレイの主電源 を切ります。 ネジ(ネジA)を2か所外 し、ハンドルを取り外し ます。

メディアプレーヤーを

ディスプレイに取り付

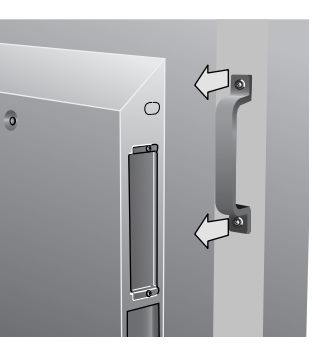

0

T

0

## З

ネジ(ネジB)を2ヵ所外 し、OPTIONスロット のカバーを取り外しま す。

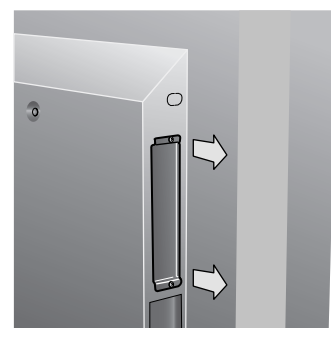

5

メディアプレーヤーを 2本のネジ(ネジB)で固 定します。

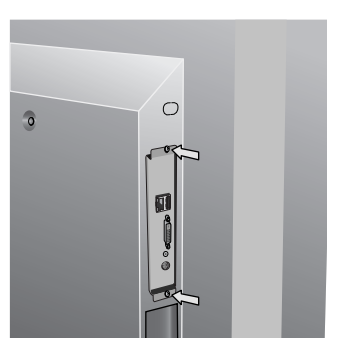

けます。

4

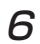

ハンドルを2本のネジ (ネジA)で固定します。

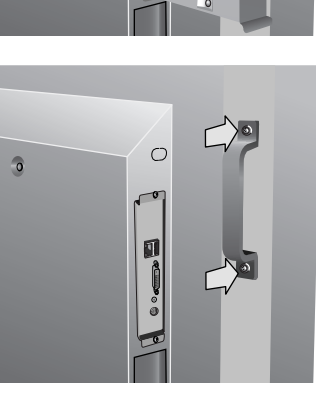

## 付属品一覧

- ・メモリーカード
- ・USB延長ケーブル
- ・セットアップガイド

- ・ユーティリティーディスク (添付ソフトウェア&取扱説明書)
- ・保証書 ・コンポーネント入力変換ケーブル

#### 各部の名称 (7) 0 0,000 0,000 0 0 0 **A STAR** 0 0 $\bigcirc$ (5) 3 (4) 6 0 ∏о∏ 0 0 $\odot$ 1-**(2**) · $\bigcirc$ 0 0 0000 0

- ①**スロットインタフェース** ディスプレイ本体との接続用コネクタです。
- ②メモリーカード用コネクター 付属のメモリーカードをセットしてください。
- ③ビデオ入力コネクター DVDプレーヤーなどの映像機器を接続し、映像機器 からの動画をテロップや、静止画と共に配置するこ とができます。

S端子出力 または、添付のコンポーネント入力変換 ケーブルによりコンポーネント出力を持つ映像機器 を接続することができます。

## ④オーディオ入力コネクター ビデオコカコウクター

ビデオ入力コネクターを使用するときに、 映像機器 からの音声出力を接続します。

#### ⑤DVI出力コネクター(DVI-D)

DVI-D入力を持つ外部ディスプレイを接続する ことができます。

メディアプレーヤーの映像を外部ディスプレイ に表示することができます。

#### 注意

ビデオ入力コネクターからの外部ビデオ映像を使用す る番組は、DVI出力コネクターへは表示しません。本装 置を装着したディスプレイにのみ表示します。

# ⑥USBメモリー用コネクター 番組データを入れたUSBメモリーを接続します。取り付け場所等によってUSBメモリー用コネクターの使用が難しい場合は、付属のUSB延長ケーブルをご使用ください。

#### ⑦LANコネクター

番組データをLAN経由で配信する場合にLAN ケーブルを接続します。

# リモコンの使用方法

本機の操作はディスプレイに付属のリモコンを使用します。

## メディアプレーヤーの選択

リモコンのOPTIONボタンを押します。

## メディアプレーヤーOSDの選択

ディスプレイの入力信号が「OPTION」のときは、OPTIONボタンを押してメディアプレーヤーOSDを表示/非表示します。

#### リモコン

#### 注意

下記に説明のないボタンの詳細はディスプレイの取扱説明書をご覧ください。

- 1. 電源ボタン(POWER) 電源をオン/オフするときに押します。
- オプションボタン(OPTION)
   入力信号を「メディアプレーヤー」に設定します。「メディアプレーヤー」
   に設定されているときは、メディアプレーヤーOSDを表示/非表示します。
- 3. 数字ボタン
   日付/時刻の設定などに使用します。
- 4. メニューボタン(MENU) ディスプレイOSDを表示/非表示するときに押します。
- 5. アップ / ダウンボタン(UP/DOWN) OSD画面で設定項目を選択します。
- 6 マイナス / プラスボタン(-/+) OSD画面で設定項目を選択します。
- 7. EXIT ボタン ひとつ前のOSD画面に戻ります。
- 8. 音量調節プラス / マイナスボタン(VOL + / -) 音量を大きく/小さくするときに使用します。
- 9. ミュートボタン(MUTE) 音を消します。もう一度押すと音がでます。
- 10. SET ボタン OSD画面で選択した内容を決定します。

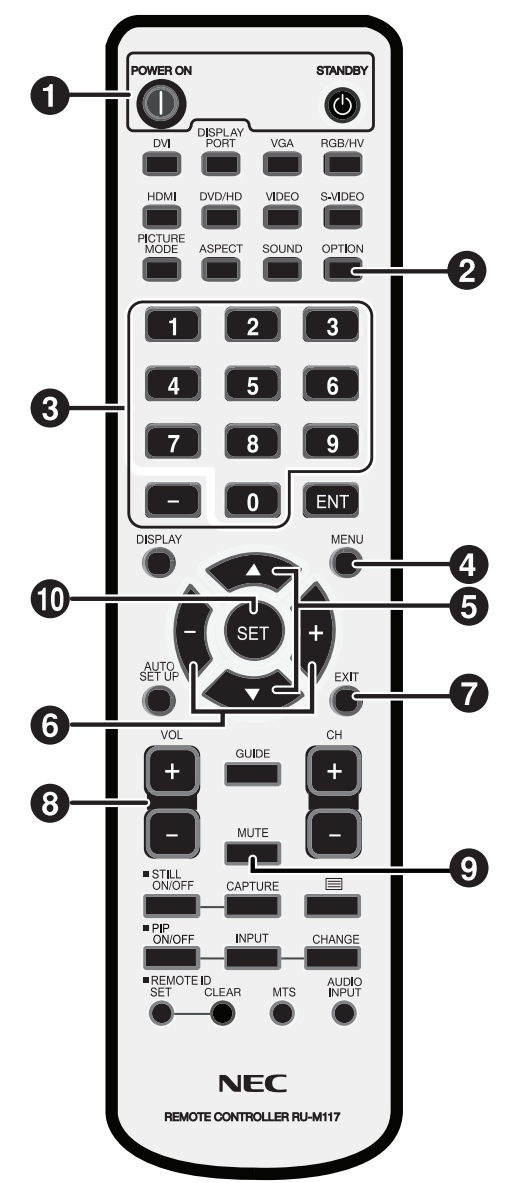

接続

LANをご使用の場合は、本章の「接続/設定」完了後、「LAN接続/設定」(13ページ)をご参照ください。

#### 準備

メディアプレーヤーを使用してディスプレイに番組を表示するには、添付のオーサリングソフトウェア、 コンピューター、USBメモリー(USBメモリーにより番組を配信する場合)が必要です。

## オーサリングソフトウェア

オーサリングソフトウェアは付属のユーティリティーディスク内にあります。初回はお使いのコンピューターに オーサリングソフトウェアをインストールしてください。インストールの手順はオーサリングソフトウェアの取扱 説明書を参照してください。

#### USBメモリー

推奨USBメモリーの情報は、弊社ホームページをご参照ください。暗号化したものは、ご使用になれません。

## USBメモリを使用して番組を配信する場合の接続

添付のメモリーカードをメモリーカード用コネクターにセットします。
 (設置方法2ページ参照)

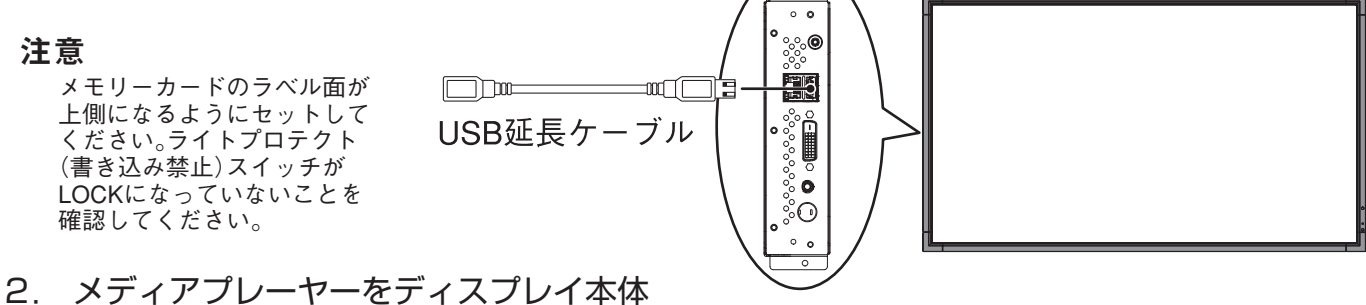

- メディアプレーヤーをディスプレイ本体 に装着します。(設置方法2ページ参照)
- USBメモリー用コネクターにUSB延長 ケーブルをセットします。 (USBメモリーで番組を配信する場合)

ディスプレイに 付属のリモコン

設定

## メディアプレーヤーの設定

- 1.ディスプレイの主電源スイッチをONします。
- 2.リモコンの「POWER ON」ボタンでディスプレイの電源 を入れます。
- 3.リモコンの「OPTION」ボタンを押し、映像入力を 「OPTION」にします。約1分でメディアプレーヤー が起動します。
- 4.起動後、「OPTION」ボタンを押しメディアプレー ヤーのOSD画面を表示し、①~④を設定します。

#### ①言語設定

表示言語を日本語にしてください。

| DATE/TIME   | Select Language |
|-------------|-----------------|
| NETWORK     | English         |
| PREVIEW     | Deutsch         |
| TIMER       | 🗌 Français      |
| LANGUAGE    | □日本語            |
| VIDEO OUT   | □ 繁體中文          |
| MEMORY CARD | □简体中文           |

#### 2日付/時間設定

日付と時間を設定し、「設定」ボタンを選択してください。

| 日付/時刻設定 | 日付:            |
|---------|----------------|
| ネットワーク  | mm/ dd / yyyy  |
| プレビュー   | 05 / 05 / 2008 |
| タイマー    | 時間:            |
| 言語      | hh : mm: ss    |
| 映像出力    | 06 :12 : 25    |

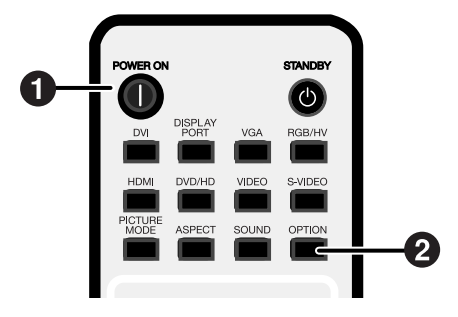

#### ③映像出力

表示するディスプレイの最適解像度にあわせて、「映像 出力」を設定してください。

| 日付/時刻設定 | 映像出力タイミングの設定:    |
|---------|------------------|
| ネットワーク  | DVI 1920x1080@60 |
| プレビュー   | DVI 1360x768@60  |
| タイマー    |                  |
| 言語      |                  |
| 映像出力    |                  |
|         |                  |

#### ④メディアプレーヤの電源供給

「アドバンスト」メニューの中の電源供給を「供給する」 に設定し、「設定」を選択します。 ※出荷時は「供給しない」に設定されています。

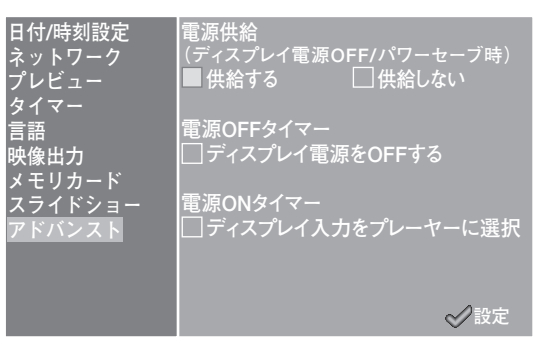

# ディスプレイの設定

引き続き⑤~⑨を設定します

- ⑤ ディスプレイの電源を一旦OFFし、再度ONします。
- 「MENU」ボタンによりディスプレイのOSD画面を開きます。
- ⑦「保護設定」→「スタンバイモード」から「スタンバイ」を 選択します。
- ⑧「保護設定」→「パワーセーブ」→「OPTION」から「ON」
   を選択します。
- ⑨「MENU」ボタンによりOSD画面を閉じます。

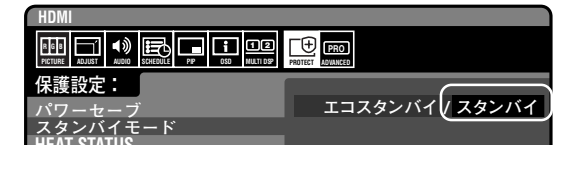

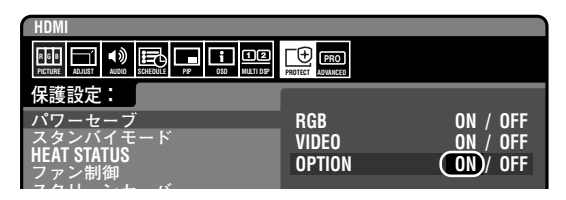

## 電源の状態と操作方法

#### ・電源ON

リモコンの「POWER ON」キーを使用します。メディアプレーヤーとディスプレイが同時にONします。

注意

メディアプレーヤーは、電源ONから起動に約1分かかります。起動中は表示信号がありませんと表示されることがあります。

#### ・電源OFF

リモコンの「STANDBY」キーを使用します。メディアプレーヤーとディスプレイが同時に電源OFFします。

・パワーセーブモード

番組が設定されていない時間帯は、起動後、「現在、表示予定のプログラムはありません」のメッセージを表示し、約 1分後、パワーセーブモードに入ります。

ディスプレイの電源ランプは橙色に点滅します。

番組の開始時間には、自動的にパワーセーブから電源ONに復帰し、番組を表示します。

パワーセーブモード中に、メディアプレーヤーのOSD画面を表示させる場合は、リモコンの「POWER ON」ボタンを押し、電源ON後に、「OPTION」ボタンを押してください。

#### お知らせ

以下の場合、パワーセーブモードには入りません。 メディアプレーヤーのOSD画面を表示させる場合は、「OPTION」ボタンを押してください。 ・ディスプレイの「OPTIONのパワーセーブセーブ設定」をOFFに設定した場合。 ・メディアプレーヤーのアドバンストメニューの電源供給を「供給しない」に設定した場合。

# 各電源状態の動作可否

以下の表に従います。

○:可、×:不可

| 電源状態              | 電源ON | 電源OFF | パワーセーブモード |
|-------------------|------|-------|-----------|
| 動作                | 緑色*  | 橙色*   | 橙色点滅*     |
| LANによる番組配信        | 0    | 0     | 0         |
| 番組表示(スケジュールによる表示) | 0    | ×     | 0         |

※電源ランプ

# 番組データの作り方

## コンテンツ(素材)の準備

まず、表示したいコンテンツを準備します。

#### オーサリングソフトウェアで利用可能なコンテンツファイルは以下の通りです。

| ファイル形式             |                       | 拡張子                                 |
|--------------------|-----------------------|-------------------------------------|
| 静止画 (JPEG、PNG、BMP) |                       | *.jpg、*.jpeg、*.png、*.bmp            |
| 動画                 | MPEG1、MPEG2           | *.mpeg、*.mpg、*.m2p、*.m2v、*.ts、*.vob |
|                    | Windows Media Video 9 | *.wmv                               |
| オーデ                | ィオ                    | *.mp3                               |

#### 注意

ファイルによっては、使用できない場合があります。詳しくは「コンテンツの仕様」をご覧ください。

#### お知らせ

PowerPointプレゼンテーションソフトウェアを使用して作成したデータ(\*.ppt)は、付属のユーティリティーディスク内の 変換ソフトウェアViewer PPT Converterを使用して静止画(\*.jpg、\*.png、\*.bmp)に変換し、本機で利用することができます。 ただし、アニメーションや動画は変換できません。

## オーサリングソフトウェアを使用して番組データを作成する

コンピューター内のオーサリングソフトウェアをクリックして起動します。

オーサリングソフトウェアの詳しい使用方法はオーサリングソフトウェアの取扱説明書をご覧ください。 作成した番組データはオーサリングソフトウェアの「配信」機能を使用して、コンピューターに接続したUSBメモ リーに保存してください。

## 番組データをメディアプレーヤーのメモリーカードにコピーする

- 1. 番組データを入れたUSBメモリーを用意します。
- リモコンの「STANDBY」ボタンを押してメディアプレーヤーの電源を切ってから、番組が 入っているUSBメモリーをUSB延長ケーブルにセットしてください。

#### お知らせ

USB延長ケーブルを使用しない場合は、メディアプレーヤー本体のUSBメモリー用コネクターに直接USBメモリーをセットしてください。

#### 注意

アップデートをおこなうと、メディアプレーヤー内の番組データは上書きされます。旧番組データは失われますのでご注意 ください。

 リモコンの「POWER ON」ボタンを押してメディアプレーヤーの電源を入れてください。 画面にアップデートの確認画面が表示されるので、「SET」ボタンを押してください。USB メモリー内のファイルが本体内のメモリーカードにコピーされます。

#### 注意

「重要!!! 現在アップロード中。」の文字が表示されている間は、USBメモリーを取り外したり電源を遮断したりしないでくだ さい。USBメモリーまたはメモリーカード内のデータが壊れる場合があります。

- コピー完了後、自動的に再起動します。本体のイニシャライズが終了すると(約1分かかります)再度アップデートの確認画面が表示されます。EXITボタンを押してキャンセルしてください。
- 5. USBメモリーをUSB延長ケーブルから抜いてください。

#### 注意

番組データの最大容量は1.8G byte (添付のSDカード(2Gbyte)の場合)です。番組データをメディアプレーヤーにコピーする 際は、USBメモリー内のコンテンツデータ容量がこの値を超えないように注意してください。メディアプレーヤーにセット されているSDカードの最大容量は、OSD画面の「メモリカード」で確認できます。 番組データのアップデート時間は、データ容量が1.8G byteの場合、最大約15分かかります。

# OSD

| メニュー     | サブメニュー                                   | 内容                                                                             |
|----------|------------------------------------------|--------------------------------------------------------------------------------|
|          | 日付                                       | 田左の口付と時間を認定します                                                                 |
| 口付供刻設定   | 時間                                       | 現住の口内と時间を設定します。                                                                |
|          | NTPサーバー                                  | 本機では未使用です。                                                                     |
|          | タイムゾーン                                   | 本機では未使用です。                                                                     |
|          | 固定IP/DHCP                                | IPアドレスの設定方法を選択します。                                                             |
|          | IP                                       | 固定IP選択時に利用するIPアドレスを設定します。出荷設定値は                                                |
|          |                                          |                                                                                |
|          | Netmask                                  | 固定IP選択時に利用するNetmaskを設定します。出荷設定値は                                               |
| <b>・</b> | Cataway                                  | (255.255.255.0)                                                                |
|          | DNS                                      | ▲機では木便用です。四何設定値(192.108.0.1)のままにしてくたさい。<br>★継ぶけ土体用です。山荷設字体(0.0.0.0)のままにしてください。 |
|          | MAC                                      | 本機では不使用です。山间設た値(0.0.0.0)のよよにしてくたさい。<br>木機のMACアドレスです                            |
|          | Provid                                   | 本機のMACアドレスです。<br>木機では主体田です 出荷設定値(0000)のままにしてください                               |
|          | FIUXy                                    |                                                                                |
|          | LANからのアップデート方法                           | プルモードは木機では未使用です。                                                               |
|          |                                          | 選択した番組をプレビューします。「プログラムリスト」でプレ                                                  |
|          |                                          | ビューをおこなう番組を選択します。リモコンのどれかのボタン                                                  |
| プレビュー    |                                          | を押すとプレビューの終了メニューが表示されます。プレビュー                                                  |
|          |                                          | は終了するまで繰り返し表示されます。                                                             |
|          |                                          | ※「スライドショーモード」ではOSDメニューに「プレビュー」は表示されません。                                        |
|          |                                          | 本体の電源をON/OFFします。オーサリングソフトウェアの電源管理により、電源                                        |
| タイマー     | 電源ON/OFF                                 | ON/OFFの時間が設定されている場合は、このタイマー設定は無効になります。                                         |
|          |                                          | ※オーサリングソフトウェアの電源管理で設定した時間が画面の下半分に表示されます。                                       |
| 言語       |                                          | OSDメニューの言語を選択します。                                                              |
|          |                                          | ご使用のディスプレイに合わせて、映像出力を選択します。                                                    |
|          | 空き領域                                     | 残りの使用可能領域です。                                                                   |
|          | 利田可始在共                                   | コンテンツが利用できる最大谷重です。 <br>  日ウトレズ オエリーカードの星の約000/になります(仕屋のオー                      |
|          | ┃利用り能視域                                  | 日女として、メモリーカート谷軍の約90%になります。(竹庽のメ<br>  エリーカード(20 byte)の場合は、1.80 byteが後で妻子されます。)  |
|          | コンテンツ会選生                                 | C                                                                              |
|          |                                          | コンテンテで主府ムしより。<br>  オーサリングソフトウェアで設定したスケジュールに従って釆組                               |
|          | 標準モード                                    | 「ガーデジンジントリエアで設定したパリジェールに促って留祖」が表示されます。                                         |
|          |                                          | 接続されているUSBメモリー内の静止画(*.jpg、*.jpeg、*.png、                                        |
| スフイトンョー  | スライドショーモード                               | *.bmp)を名前順に連続表示するモードが設定できます。                                                   |
|          |                                          | 接続されているUSBメモリー内の動画(*.wmv、*.mpg)を名前順に                                           |
|          | ┃ 劉囲冉生モート                                | 連続表示するモードが設定できます。                                                              |
|          |                                          | ディスプレイは、電源OFFまたはパワーセーブモード時、メディア                                                |
|          |                                          | プレーヤーへ電源供給をする/しないを設定します。                                                       |
|          |                                          | ■「供給する」                                                                        |
|          | 電源供給<br>(ディスプレイ雷源OFF/パワーヤーブ時)」           | 通常はこの状態でご使用ください。                                                               |
|          |                                          | ※本体ディスフレイの設定も必要です。 6ページの 設定」を参照ください。                                           |
|          |                                          | ■ 供給しない」 ■ 供給しない」                                                              |
|          |                                          | 電源ダイマー機能およい、電源OFF時のLAN栓田の番組配信は<br>利用できません                                      |
|          |                                          | 利用できません。<br>※ディフプレイ電酒OEE時の消費電力を低減できます                                          |
| アドバンスト   |                                          | ※ノイスノレイ电応OFF時の府員电力で低感できょり。<br>■(右効)・メディアプレーヤーの雪酒タイマーOFE時 メディア                  |
|          | <br>  雷源OFFタイマー                          | ■(有効)、スティアクレーマーの電源ティマーOTIFF、スティア<br>プレーヤーとディスプレの両方を雪頂OFEします                    |
|          | □ = // · · · · · · · · · · · · · · · · · | 「(無効):メディアプレーヤーの雷源タイマーOFF時 メディア                                                |
|          |                                          | プレーヤーのみ雷源OFFします。※出荷時は無効                                                        |
|          |                                          | ■(有効):メディアプレーヤーの電源タイマーON時、ディスプレ                                                |
|          | 電源ONタ1マー                                 | イ入力をメディアプレーヤーへ切替えます。                                                           |
|          |                                          | □(無効):メディアプレーヤーの電源タイマーON時、ディスプレ                                                |
|          | メティアノレーヤーに選択                             | イ入力は切替わりません。※出荷時は無効                                                            |
|          | コンポーネントビデオ入力周波数                          | コンポーネントビデオ入力からの映像信号の周波数を選択します。                                                 |

## スライドショーモード/動画再生モード

USBメモリー内の静止画像データ(\*.jpg、\*.jpeg、\*.png、\*.bmp)または、 動画ファイル (WMV9,MPEG1,MPEG2)を名前順に連続表示する機能です。 オーサリングソフトウェアを使用することなく、静止画像データまたは、動画データを表示できます。

## スライドショーモードの設定方法

表示したい静止画像データが入っているUSBメモリーをメディアプレーヤーにセットします。
 お願い

● 静止画像が入っているフォルダーの名称は「media」以外にしてください。

- 2. OSDメニューの「スライドショー」で「スライドショーモード」を選択します。
- 3. 3秒から60秒までの時間指定が設定可能です。また、「Manual」に設定するとリモコン 方向ボタン▲、▼によって表示を切り替えることができます。

#### 注意

表示時間の設定は再起動後に有効になります。

4. 「フォルダ」でSETボタンを押して、表示したい静止画像が入っているフォルダー名を選択します。

#### 注意

2階層目以降のフォルダーを指定することはできません。フォルダー名選択は再起動後に有効になります。

5. 「設定」を選択し、確認画面で「はい」を選択すると自動的に再起動します。

#### お知らせ

静止画像表示中、方向ボタン▲、▼を押すと前後の静止画像を表示します。

## 動画再生モードの設定方法

- 表示したい動画ファイルが入っているUSBメモリーをメディアプレーヤーにセットします。
   お願い
  - 動画ファイルが入っているフォルダーの名称は「media」以外にしてください。
- 2. OSDメニューの「スライドショー」で「動画再生モード」を選択します。

#### 注意

・フルスクリーンを選択すると、常時画面いっぱいに表示されます。

3.「フォルダ」でSETボタンを押して、表示したい動画が入っているフォルダー名を選択します。 注意

2階層目以降のフォルダーを指定することはできません。フォルダー名選択は再起動後に有効になります。 4.「設定」を選択し、確認画面で「はい」を選択すると自動的に再起動します。

## スライドショーモード/動画再生モードの解除方法

- スライドショーまたは、動画再生表示時にリモコンのMENUボタンを押してOSDメニュー を表示します。
- 2. OSDメニューの「スライドショー」で「標準モード」選択後に「設定」を選択し、確認画面で「はい」を選択すると自動的に標準モードで再起動します。

# 外部ビデオを使用した番組データの作り方

S端子入力コネクターからの外部ビデオの映像を、静止画 やテロップと一緒に表示できます。(詳しくはオーサリング ソフトウェアの取扱説明書をご覧ください)

番組レイアウト例

| 外部ビデオの映像 | 静止画 |
|----------|-----|
| テロッフ     | プ   |

市販AV機器との接続は以下のようになります。

S端子出力のAV機器との接続

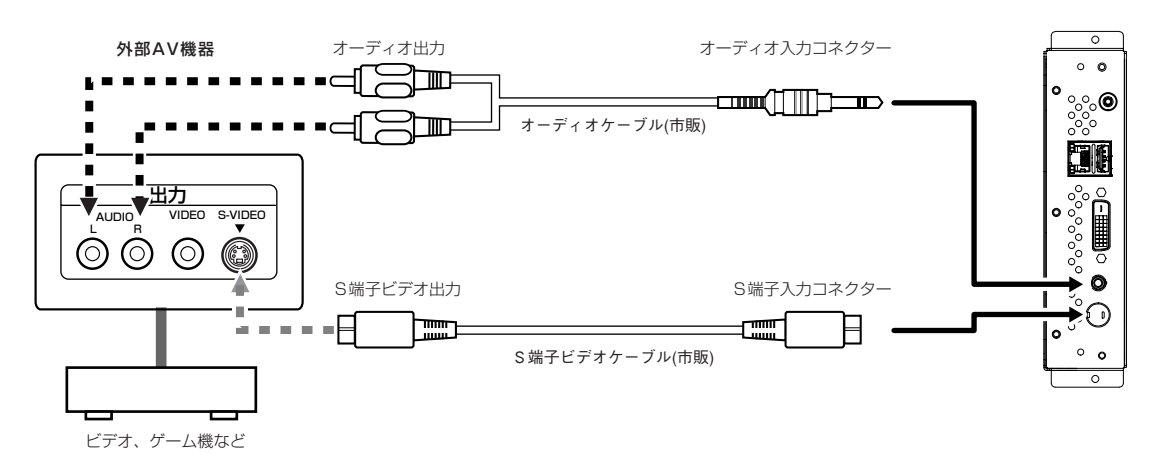

コンポーネント出力のAV機器との接続

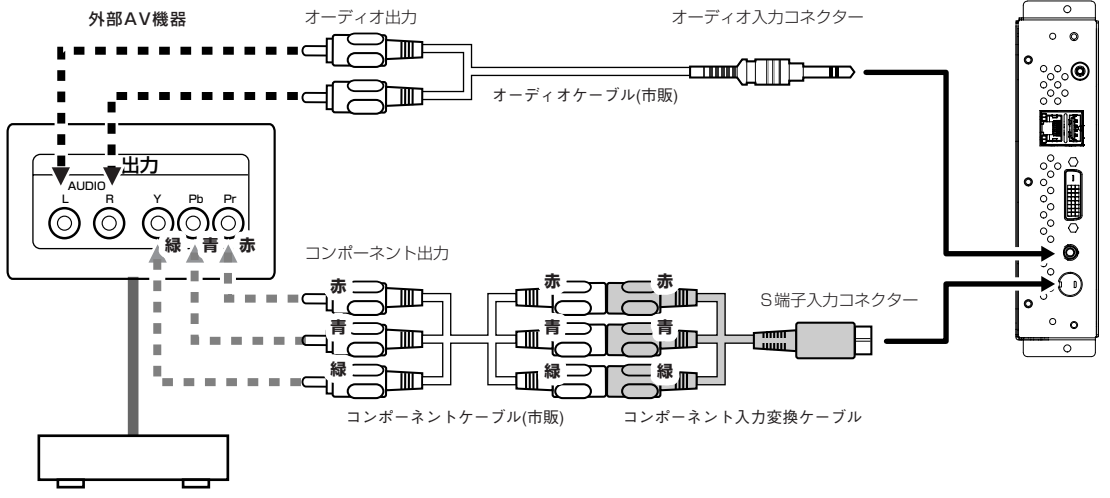

ビデオ、ゲーム機など

#### お知らせ

外部ビデオ映像を使用する番組は、DVI出力コ ネクタへは表示しません。 本装置を装着したディスプレイにのみ表示し ます。

# LAN 接続/設定

## はじめに

LAN経由で番組データを配信する場合、LANの接続と設定が必要になります。

IPアドレスの設定方法は、固定IPアドレスの場合とDHCPサーバー使用の2通りがあります。 固定IPアドレスの場合は、「LAN接続/設定:固定IPアドレス使用の場合」を、DHCPサーバー使用の場合は「LAN接続/設定:DHCPサーバー使用の場合」をご参照ください。

#### お知らせ

DHCPサーバーはネットワーク上の機器にIPアドレスを提供します。通常、ルーターに内蔵されています。

#### LAN設定は次の流れになります。

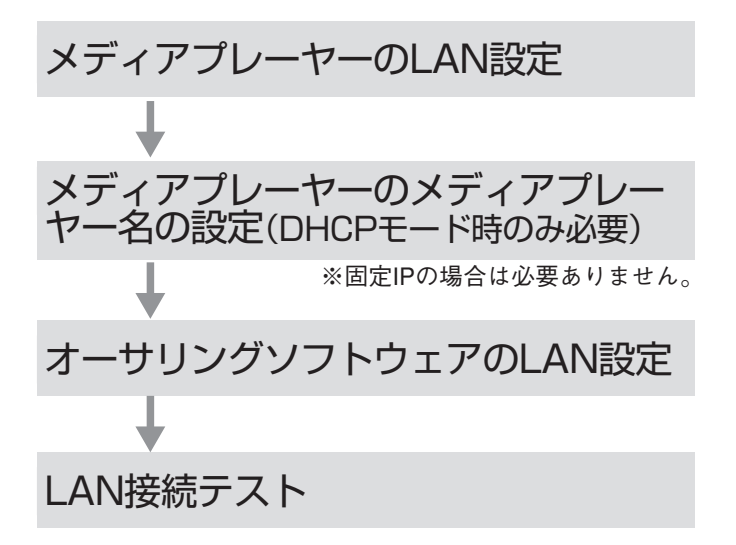

付属のリモコンでメディアプレーヤーのOSDを開き 設定します。

コンピューター上のInternet Explorerより、LAN経 由でメディアプレーヤーの設定画面を呼び出し、設定 します。

オーサリングソフトウェアの「パネル管理」のパネル 設定ウイザードで設定します。

LAN設定の確認の為、接続テストをします。

LAN 接続/設定(つづき)

#### ●コンピューターと直接接続する場合

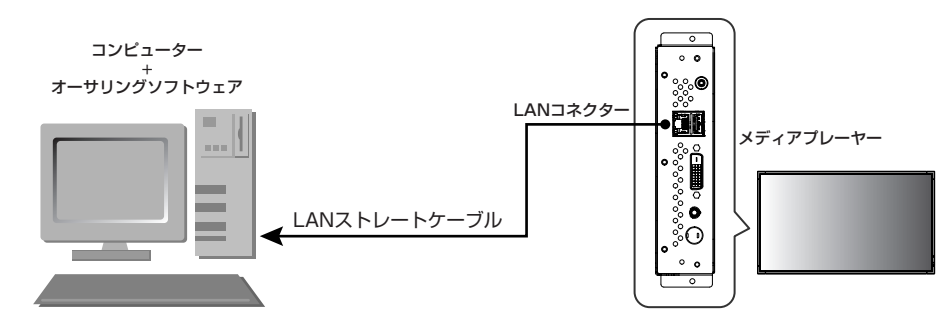

#### ●コンピューターとハブ経由で複数台接続する場合

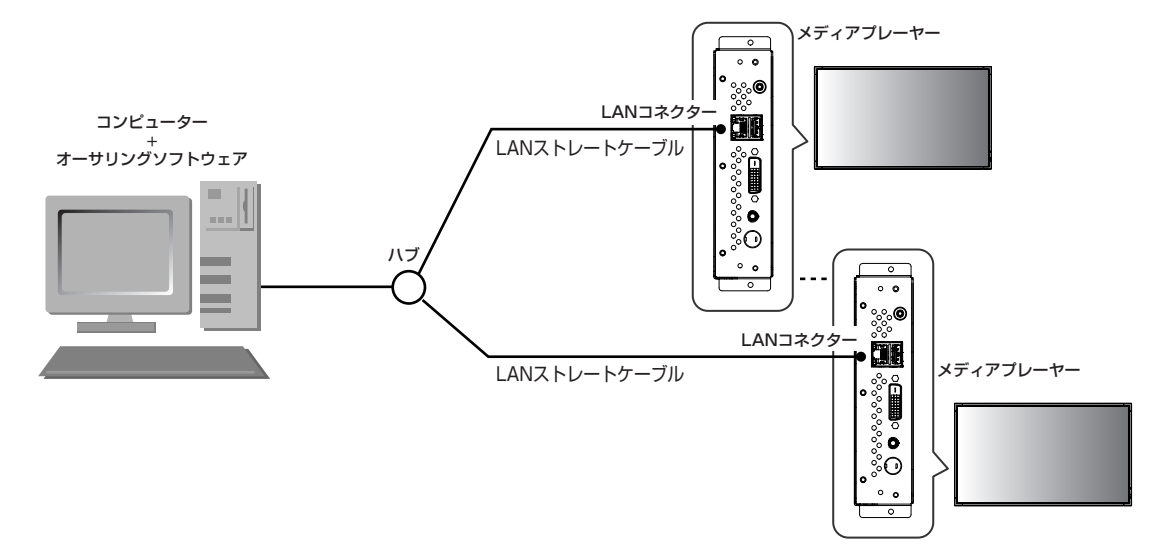

#### ●DHCPサーバー(ルーターに内蔵)を利用する場合

#### お知らせ

「LAN接続/設定:DHCPサーバー使用」をご参照ください。

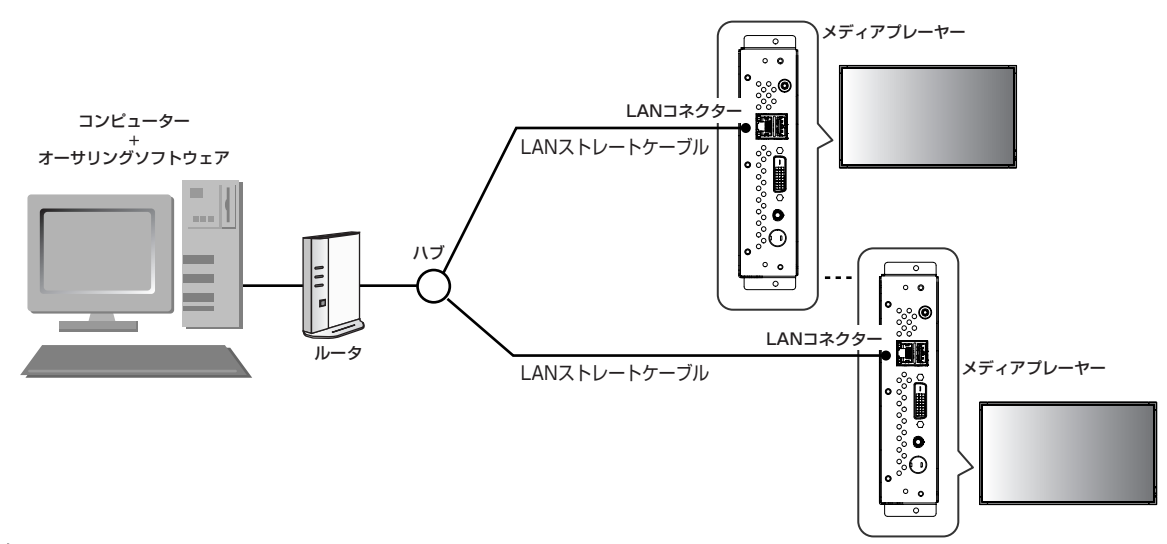

#### お知らせ

最大20台までのメディアプレーヤーの接続が可能です。

#### 注意

ルーターのWAN側端子ではなくLAN側端子に、コンピューターおよびメディアプレーヤーを接続してください。 ルーター、LANケーブル、ハブは市販のものを別途準備願います。 カテゴリ5以上のLANケーブルをお使いください。

固定IPアドレスの設定

# LAN 接続/設定:固定 IP アドレス使用の場合

## 1.メディアプレーヤーの固定IPアドレス設定

- 1)メディアプレーヤーとディスプレイの電源を入れます。
- 2) リモコンのメニューボタンによりOSD画面を表示し、「ネットワーク」を開きます。
- 3) IPアドレスを設定します。
  - ① リモコンの左右方向ボタンで「固定IP」を選択してください。
  - ②「プッシュモード」を選択してください。
  - リモコンの数字ボタンで下表のように設定してください。
     設定したIPアドレスはメモ等に控えておいてください。
  - ④「設定」を選択します。
  - ⑤ EXITボタンでOSDメニューを終了します。

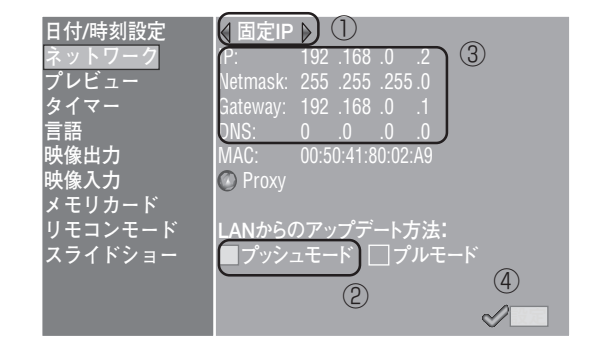

| IP      | コンピューターのIPアドレスを調べ、アドレスの末尾のみ変更し、他のメディアプレヤーのIPアドレスと重複 |
|---------|-----------------------------------------------------|
|         | しない値を設定します。                                         |
|         | 例) コンピューターのIPアドレス: 192.168.0.10の場合,                 |
|         | 1台目のメディアプレーヤーには192.168.0.2 を設定。                     |
|         | 2台目のメディアプレーヤーには192.168.0.3 を設定。                     |
| Netmask | コンピューターのNetmaskと同じ値を設定します。出荷設定値は(255.255.255.0)     |
| Gateway | 出荷設定値のままにしてください。出荷設定値は(192.168.0.1)                 |
| DNS     | 出荷設定値のままにしてください。 出荷設定値は(0.0.0.0)                    |

#### ご注意

コンピューターのIPアドレスはネットワーク環境に合わせて設定してください。

#### お知らせ

コンピューターのIPアドレス、Netmaskを確認するには、Windows XP/Vista/7の、「コマンドプロンプト」(スタートメニュー/ すべてのプログラム/アクセサリの中にあります。)を起動し

C:¥> ipconfig を実行してください。

# LAN 接続/設定:固定IPアドレス使用の場合(つづき)

## 2. オーサリングソフトウェアのパネル登録

オーサリングソフトウェアの「パネル管理」メニューの中の パネル設定ウイザードのボタンをクリックします。

#### ① 配信先名の設定

変更必要なければ、そのまま「次へ」をクリックします。

- ② 接続形態の設定で、LAN(固定IP)を設定。
- ③ 1.で設定したIPアドレスを入力します。
- ④~⑥ 必要に応じ設定し、「次へ」をクリックします。
- ⑦ 設定内容を確認し「完了」をクリックします。

全てのメディアプレーヤーに対し①~⑦を実行し、パネル管理の画面で設定 内容を再確認してください。以上で設定は完了です。

#### お知らせ

パネル管理の「パネルプロパティ」で上記の設定は変更することができます。

## 3. LAN接続テスト

 コンピューター上で、Internet Explorerを起動し、アドレス欄に 「http://」に続きオーサリングソフトウェアで設定した固定IP アドレスを入力します。

And Media Player Setting - Windows In

- ユーザ名、パスワード画面が表示されたら、
   ユーザ名: default パスワード : 0000 を入力します。
- 3) 設定画面が表示されることを確認します。

#### お知らせ

WEB設定画面より、メディアプレーヤーの設定確認ができます。

#### ご注意

Internet Explorer以外のブラウザでは正常に表示されない場合があります。

#### オーサリングソフトウェアのパネル 設定ウイザードの起動ボタン

<LAN 使用編>

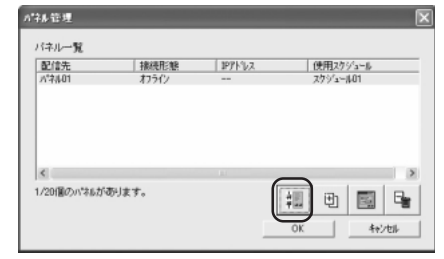

#### オーサリングソフトウェアのIP アドレス設定

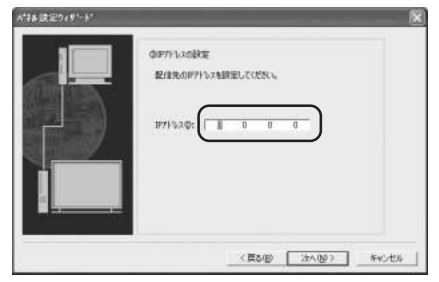

例 2台のメディアプレーヤーを登録 /19/1-覧 ||19/1-覧 ||19/1-覧 ||19/1-覧 ||19/1-10 /754/2 ||AM(医室P) 19/2168/03 27/2-401

/20個のハウルが思ります。

#### ユーザ名、パスワード画面

 Image: Control
 Image: Control
 Image: Control
 Image: Control
 Image: Control
 Image: Control
 Image: Control
 Image: Control
 Image: Control
 Image: Control
 Image: Control
 Image: Control
 Image: Control
 Image: Control
 Image: Control
 Image: Control
 Image: Control
 Image: Control
 Image: Control
 Image: Control
 Image: Control
 Image: Control
 Image: Control
 Image: Control
 Image: Control
 Image: Control
 Image: Control
 Image: Control
 Image: Control
 Image: Control
 Image: Control
 Image: Control
 Image: Control
 Image: Control
 Image: Control
 Image: Control
 Image: Control
 Image: Control
 Image: Control
 Image: Control
 Image: Control
 Image: Control
 Image: Control
 Image: Control
 Image: Control
 Image: Control
 Image: Control
 Image: Control
 Image: Control
 Image: Control
 Image: Control
 Image: Control
 Image: Control
 Image: Control
 Image: Control
 Image: Control
 Image: Control
 Image: Control
 Image: Control
 Image: Control
 Image: Control
 Image: Control
 Image: Control
 Image:

| - All                                  |                                      |                       |
|----------------------------------------|--------------------------------------|-----------------------|
| . のサーバー 192.168                        | 3.0.2 にはユーザー名とパスワードが                 | 必要です。                 |
| 警告:このサーバーは                             | 、ユーザー名とパスワードを安全で<br>ます (安全な接続を使わない基本 | はない方法で送信<br>的な#型III)。 |
| うめたてを美小してい                             |                                      |                       |
| コーザー名(U):                              | 🖸 default                            |                       |
| 9 ることを要求してい<br>ユーザー名(山):<br>パスワード(P):  | g default<br>****                    | Y                     |
| 992228要求0001<br>ユーザー名(型):<br>パスワード(空): | <ul> <li></li></ul>                  | ×                     |
| 992228930001<br>ユーザー名(型):<br>パスワード(P): |                                      | ~                     |

| WEB設定画面 | 1 |
|---------|---|
|---------|---|

| System Date Netv        | vork Log Timer Configure Video |
|-------------------------|--------------------------------|
| System Status           |                                |
| Player Name             |                                |
| Player Name: DS348000e9 | Change Player Name             |
| Device Name             |                                |
| Device Name: DS348000e9 |                                |
| Firmware Version        |                                |
| Library Version: V9.6   |                                |
| Kernel Version: V3.7    |                                |
| Loader Version: V3.2    |                                |
| MCU Version: V3.5       |                                |
| Storage Info            |                                |
| Free: 1.7GB             |                                |
| Available: 1.8GB        |                                |
| Web Version             |                                |
|                         |                                |

#### <LAN 使用編>

# LAN 接続/設定:DHCP サーバー使用の場合

## 1. メディアプレーヤーをDHCPモードに設定

- メディアプレーヤーとディスプレイ、ハブ、ルーターの電源を入れます。
- 2) リモコンのメニューボタンによりOSD画面を表示し、「ネットワーク」を開きます。
- 3) OSD画面で以下のように設定します。

①リモコンの左右方向ボタンで「DHCP」を選択。
 ②「プッシュモード」を選択。
 ③「設定」を選択。

#### DHCP設定 ネットワーク プレビュー タイマー 言語 映像出力 映像入力 メモリカード リモコンモード スライドショー DHCP ① 1 192.168.0.3 Netmask: 255.255.0 Gateway: 192.168.0.1 DNS: 192.168.0.1 いん: 00:50:41:80:01:34 の Proxy LANからのアップデート方法: プッシュモード 2 (3)

## 2. メディアプレーヤー名の確認と設定

メディアプレーヤー名はオーサリングソフトウェアのパネル設定で必要になります。

- 1) コンピューターとメディアプレーヤー、DHCPサーバー(またはルーター)をネットワーク 上で接続し、電源を入れます。
- 2)メディアプレーヤーのOSD画面の「ネットワーク」を開き、DHCPサーバーによりIPアドレスが正しく設定されていることを確認しメモに控えます。
   (0.0.0.0以外であれば設定されています。)
- 3) コンピューターのIPアドレスが設定されていることを確認します。

#### お知らせ

IPアドレスは、OSDでDHCPを設定時、または起動時に設定されます。

コンピューター上でInternet Explorerを起動し、アドレス入力に「http://」に続き2)で確認したメディアプレーヤーのIPアドレスを入力後、移動ボタンをクリックします。

🖉 Media Player Setting - Windows In

▼ ( @ http://192.168.0.2) 例

例. http://192.168.0.2

5) ユーザー名とパスワードの入力画面が開きますので、半角で ユーザー名:default パスワード:0000

と入力しOKをクリックします。

#### ご注意

・DHCPサーバー、またはDHCPサーバー機能を有すルーターをご準備ください。

・ルーターの場合、DHCPサーバー機能を有効にしてください。

・コンピューターのIPアドレスはネットワーク環境に合わせて設定してください。

#### お知らせ

コンピューターのIPアドレス、Netmaskを確認するには、Windows XP/Vista/7の、「コマンドプロンプト」(スタートメニュー/ すべてのプログラム/アクセサリの中にあります。)を起動し

C:¥> ipconfig を実行してください。

| 成正回                   | 面のエ<br>パスワー                                                      | ・ド入力                                                                                                    |
|-----------------------|------------------------------------------------------------------|----------------------------------------------------------------------------------------------------|
|                       |                                                                  | ?×                                                                                                    |
|                       | G                                                                |                                                                                                    |
| にはユーザー名と/             | パスワードが必要で                                                        | ' <del>ј</del> .                                                                                                    |
| ーザー名とパスワー<br>(安全な接続を使 | -ドを安全ではない<br>わない基本的な認                                            | 方法で送信<br>彊む。                                                                                                    |
| 🖸 default             |                                                                  | ~                                                                                                    |
| $\overline{}$         |                                                                  |                                                                                                    |
| □パスワードを詰              | 2憶する( <u>R</u> )                                                 |                                                                                                    |
|                       | ок                                                               | Frith                                                                                                    |
|                       | はユーザー名といい。<br>サー名といい。<br>使全な機械戦<br>の default<br>・***<br>1/12ワード結 | Kスピードは<br>パスワー<br>パスワー<br>パスワー<br>パスワー<br>パスワー<br>デーを<br>パスワード<br>をない<br>なきな様を<br>使いない<br>できな様を<br>使いない<br>できない<br>できない<br>でするのでするのでするのでするのでするのでするのでするのでするのでするのでするの |

設定両面のコーザタレ

<LAN 使用編>

# LAN 接続/設定:DHCP サーバー使用の場合(つづき 1)

- 設定画面の表示後メディアプレイヤー名(Player Name)を確認します。
   変更する場合は、ChangePlayerNameのボタンを クリックして、アルファベットで始まる半角15文字 以内の名前を入れ、「Submit」ボタンをクリックし ます。(記号、スペースは使用できません)
   メディアプレーヤー名はメモ等に控えておいてくだ さい。
- 7) Internet Explorerを閉じます。

#### ご注意

他のプレイヤーのメディアプレイヤー名と重複しないように設定してください。 アルファベットの大文字/小文字は区別されません。

#### お知らせ

メディアプレイヤー名の出荷設定値は, DS34XXXXXX XXXXXはメディアプレーヤーのMACアドレスの下6桁になります。 MACアドレスはOSDの「ネットワーク」のMACで確認できます。

例. MAC:0050418000e9の場合、メディアプレイヤー名はDS348000e9です。 変更せずにそのまま使用することもできます。

## 3.オーサリングソフトウェアのパネル登録

オーサリングソフトウェアの「パネル管理」メニューの中のパ ネル設定ウイザードのボタンをクリックし、ウイザードを起動 します。

 配信先名の設定 変更の必要がなければ、そのまま「次へ」をクリックします。

- ② 接続形態の設定で、LAN(DHCP)を設定。
- ③ 設定したメディアープレーヤー名を入力します。
- ④~⑥ 必要に応じ設定し、「次へ」をクリックします。
- ⑦ 設定内容を確認し「完了」をクリックします。

全てのメディアプレーヤーに対し①~⑦を実行してください。 パネル管理の画面で設定内容を再確認してください。 以上で設定は完了です。

#### お知らせ

パネル管理の「パネルプロパティ」で上記の設定は変更することができます。

|           | 設定        | 画面のメデ      | ィアプレー          | ヤー名  |
|-----------|-----------|------------|----------------|------|
| Mec       | lia I     | Play       | er S           | ett  |
| System    | Date      | Network    | Log            | Time |
| System St | atus      |            |                |      |
| Player N  | lame      |            |                | _    |
| Player Na | ame DS348 | 000e9 Chan | ge Player Name | ]    |

#### メディアプレーヤー名の変更 Player Name New Player Name (Javer10) (Submit) (Abort)

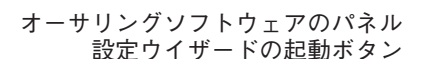

| パネル管理           |       |          | ×                                      |
|-----------------|-------|----------|----------------------------------------|
| パキル一覧           |       |          |                                        |
| 配信先             | 接続形態  | 1P71-1/2 | 使用25%1~ル                               |
| //*##01         | オフライン |          | スケジョール01                               |
| <<br>1/20圏のパキ&が | 观刘末宇。 |          | ************************************** |

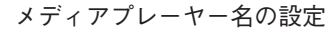

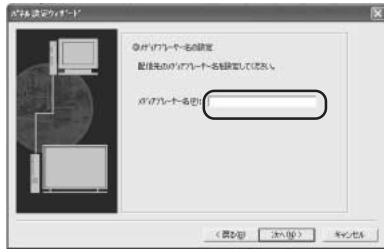

例 2台のメディアプレーヤーを登録

| None   | 10002105  | 1075.3.7    | (emph/2-st  |
|--------|-----------|-------------|-------------|
| 124.01 | LAN(DHCP) | 05348000/e  | 279/2-601   |
| 1210   | LAVIDHEP) | 1081530007/ | 2010 4-2001 |
|        |           |             |             |
| 6      |           |             |             |

# LAN 接続/設定:DHCP サーバー使用の場合(つづき2)

## 4.LAN接続テスト

 コンピューター上で、Internet Explorerを起動し、アドレス欄 に「http://」に続きオーサリングソフトウェアで設定したメ ディアプレーヤー名を入力します。

#### 例. http://DS3440314b

#### お知らせ

- メディアプレイヤー名のアルファベットの大文字/小文字は区別されません。
- 2) ユーザ名、パスワード画面が表示されたら、
   ユーザ名: default パスワード : 0000 を入力します。
- 3) 設定画面が表示されることを確認します。

#### お知らせ

WEB設定画面より、メディアプレーヤーの設定確認ができます。

#### ご注意

Internet Explorer以外のブラウザでは正常に表示されない場合があります。

| 2                                          | ューザ名、パスワ                                                    | フード画面                         |
|--------------------------------------------|-------------------------------------------------------------|-------------------------------|
| ds3440314b ∧∄                              | 続                                                           | ?×                            |
| R                                          |                                                             |                               |
| 、のサーバー ds3440<br>警告: このサーバーは<br>することを要求してい | 314b にはユーザー名とパスワードが<br>、ユーザー名とパスワードを安全で<br>ます (安全な接続を使わない基本 | 応必要です。<br>はない方法で送信<br>(約な翌証)。 |
| ユーザー名(型)                                   | g default                                                   | ~                             |
| バスワード( <u>P</u> ):                         | ****                                                        |                               |
|                                            | □パスワードを記憶する( <u>R</u> )                                     |                               |
|                                            | OK                                                          | **>U1                         |

<LAN 使用編>

|                         |                    | V        | VEB設定        | 面面 |
|-------------------------|--------------------|----------|--------------|----|
|                         |                    |          |              |    |
| Media Pla               | aver Se            | ettin    | a            |    |
|                         |                    |          | J            |    |
| System Date Net         | vork Log           | Timer Co | onfigure Vid | eo |
| System Status           |                    |          |              |    |
| Player Name             |                    |          |              |    |
| Player Name: DS348000e9 | Change Player Name |          |              |    |
| Device Name             |                    |          |              |    |
| Device Name: DS348000e9 |                    |          |              |    |
| Firmware Version        |                    |          |              |    |
| Library Version: V9.6   |                    |          |              |    |
| Kernel Version: V3.7    |                    |          |              |    |
| Loader Version: V3.2    |                    |          |              |    |
| MCU Version: V3.5       |                    |          |              |    |
| Storage Info            |                    |          |              |    |
| Free 1.7GB              |                    |          |              |    |
| Available: 1.8GB        |                    |          |              |    |
| Web Version             |                    |          |              |    |
| Version: v3.2.0427      |                    |          |              |    |
| Load Default            |                    |          |              |    |
| Factory Reset           |                    |          |              |    |
|                         |                    |          |              |    |

## 番組データをメディアプレーヤーへ配信する

- 1.オーサリングソフトウェアを使用して番組を作成します。 付属CD-ROM内の「SB-LOO8KU簡易操作説明書」をご参照ください。
- メディアプレーヤー、コンピューター、ハブ、ルーター等、ネットワーク上の機器の電源を ONします。
- 3. オーサリングソフトウェアで「配信」ボタンをクリックします。
- 4. 配信先(メディアプレーヤーを意味します。)を選択します。
- 5. 必要に応じ、番組も選択します。 (配信先選択時、スケジュールに登録されている番組が選択されます。)
- 6. 配信実行ボタンをクリックします。
- 7. 選択した配信先に順番に番組データが配信されます。全ての配 信先に配信後、終了します。
- お知らせ

配信ログでエラー情報、配信番組が確認できます。

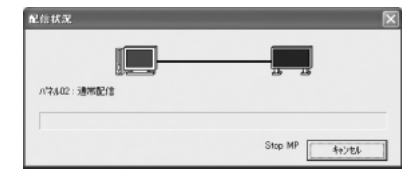

| 配信                                                                                                   | ×                                                                                                    |
|----------------------------------------------------------------------------------------------------|----------------------------------------------------------------------------------------------------|
| <ul> <li>2/信一覧(1):</li> <li>配信先</li> <li>2/信先</li> <li>2/行先</li> <li>2/行先</li> <li>2/行先の2</li> </ul> | 遊米記(2000)<br>図 (1944) (1944)<br>図 (1945) (1945)<br>図 (1945) (1945)<br>(1945) (1945)<br>(1945) (1945) (1945)<br>(1945) (1945) (1945)<br>(1945) (1945) (1945)<br>(1945) (1945) (1945) (1945)<br>(1945) (1945) (1 |
| 60                                                                                                   | <ul> <li></li></ul>                                                                                                    |

配信先と番組の選択

メディアプレーヤー側は配信開始時、番組表示を中断し、番組データを受信します。
 受信中は以下のメッセージを表示します。

コンテンツアップデート中。絶対に電源を切らないでください。

#### 注意

・番組表示がない場合に受信した時、メッセージは表示されず、黒画面のままになります。

- 9. メディアプレーヤーは番組データ受信後、番組データの生成します。
- 10.メディアプレーヤーは再起動(約1分かかります)し、以後、スケジュールに沿って、番組を表示します。

#### 注意

- ・配信を実行すると、SDメモリカード内の旧番組は消去されます。
- ・100Mバイトの番組を1台のメディアプレーヤーに配信する場合、
- ①オーサリングソフトウェアの配信に約1分、②配信後のメディアプレーヤー側の番組データ生成処理に1分かかります。 \*時間はPCの性能や、番組内容により変わります。

\*②の後、メディアプレーヤーの再起動に約1分かかります。

- ・配信中および番組データ生成中は、電源を遮断しないでください。
- ・メディアプレーヤーが番組データ生成中(9., 10.)に、オーサリングソフトウェアから配信すると配信エラーになります。
   メディアプレーヤーの再起動後に配信してください。

# 番組データの差分配信について

配信時間を短縮するために、LAN経由で再配信する番組は、番組内で新たに追加される動画、静止画、音声ファイル だけが配信されます。

| 番組種別     | 配信ファイル                    |
|----------|---------------------------|
| 新規配信する番組 | 番組に登録した全てのファイルを配信         |
| 再配信する番組  | 追加した動画、静止画、音声ファイルのみ配信。注2) |
| 注1)      |                           |

注1) 再配信とは、メディアプレーヤーに前回、同名の番組が配信されている状態です。

- 注2) テロップデータ、スケジュールファイルは必ず配信されます。
- 注3) 配信後、メディアプレーヤーは新たに配信されたファイルと既存ファイルにより新番組を生成します。不要な旧ファイル、旧番組は削除されます。

## 番組データ容量の上限

1台のメディアプレーヤーの番組データ容量の上限は以下の表を参照してください。

配信時、SDカードメモリー容量不足のエラー(エラーコード441)が出る場合は、番組データを減らす、または、SD メモリカードの容量を増やしてください。

| 配信方法   | 番組データ容量の上限                   | 例)              |
|--------|------------------------------|-----------------|
|        |                              | 2GバイトのSDカードの場合、 |
| 036×モリ | SDメモリーガード谷里の90%以内 注1)、注2)    | 1.8Gバイトまで。      |
|        | SDメモリーカード容量の45%以内を目安にしてください。 | 2GバイトのSDカードの場合、 |
| LAN    | 注3)、注2)                      | 目安として0.9Gバイトまで。 |

注1) 番組データ容量は各番組データの容量の総和になります。

1つの番組データの容量は登録した動画、静止画、音声データの容量の総和になります。

例) 1台のメディアプレーヤーに配信する番組が

番組1:静止画1、動画1を登録 番組2:静止画2、動画1を登録

の場合、番組データ容量は、静止画1+動画1+静止画2+動画1の容量の総和になります。

注2)配信後、OSDの「メモリーカード」により、SDカード占有領域を確認することができます。

注3)番組の構造により、上限の容量は上がります。

実際の上限は、番組データ容量(注1参照)と配信データ量の合計が、SDメモリーカード容量の90%以内に収まるまでです。 配信データ量は、番組データで登録した静止画、動画、音声ファイルの総和になりますが、同じファイルは一つになります。 (番組データ容量は、同じファイルも登録した分占有します。)

- 例) 番組1:静止画1、動画1
  - 番組2:静止画2、動画1

の場合、配信データ容量は、静止画1+静止画2+動画1の容量の総和になります。

# 困ったときには(起動、映像・音声出力、リモコン、OSD)

| 症状                     | 状態                                                                                                    | 原因と対策                                                                                                    | 参照ページ   |
|------------------------|----------------------------------------------------------------------------------------------------|----------------------------------------------------------------------------------------------------|---------|
| 電源が入らない                | ディスプレイ本体の電源ランプが点灯しない                                                                                                    | ディスプレイ本体の取扱説明書の"困ったとき"を参照してください。                                                                                                    | -       |
|                        | 両面に映像が表示されたい                                                                                                    | 番組がない時間帯はパワーセーブモードに入ります。<br>番組開始時間になると自動的に電源ONし、番組を表示します。<br>ディスプレイの「OPTION」入力が選択されているか確認してください。                                                              | P7      |
| 映像/音がでない               | 回回に映像が <u>な小されない</u>                                                                                                    | _リモコンの  OPTION]ボタンで選択できます。<br>メディアプレーヤーがディスプレイに奥まで確実に装着されているこ                                                                                                 | P2      |
|                        | DVI出力コネクタから映像が表示されない                                                                                                    | とを確認してください。<br>外部ビデオ映像を使用する釆組は DV/I出力コネクタムは表示しません                                                                                                    | P12     |
|                        |                                                                                                    | ディスプレイ本体の取扱説明書の"困ったとき"を参照してください。                                                                                                    | -       |
| リモコンが動作しない             |                                                                                                    | ディスプレイ本体の取扱説明書の"困ったとき"を参照してください。                                                                                                    | -       |
| 至何がたいは明世にパロート          | <b>デエード/ コン わい</b>                                                                                                    | ディスプレイのOPTIONパワーセーブモード設定が「ON」になってい<br>_ることを確認してください。                                                                                                    | P6      |
| 番組がない時间帝にハリーセー         | · ノモートに入らない<br>                                                                                                    | OSD画面内の「アドバンスト」→「電源供給」の設定が「供給しない」の<br>場合、パワーセーブには入りません。                                                                                                    | P6, 7   |
|                        |                                                                                                    | ディスプレイのスタンバイモード設定が「スタンバイ」になっているこ                                                                                                    |         |
| タイマー機能が正常に動作し<br>ない    | 電源ONしない                                                                                                    | とを確認してください。<br>メディアプレーヤーの「電源供給」設定が「供給する」になっていること<br>を確認してください。                                                                                                | P6      |
|                        | 電源OFFしない                                                                                                    | アドバンストメニューの「電源OFFタイマー」が「有効」になっていることを確認してください。                                                                                                    | P10     |
|                        | 「It failed to access the memory card.」が表<br>示された                                                                                                    | メモリーカードが外れている可能性があります。確実に装着されてい<br>るか確認してください。                                                                                                    | P2      |
|                        | 「It failed to recover library(.img) file. There<br>is no library file in the memory card.」が表<br>示された                                                                                              | メモリーカードを取り出し、コンピューターで.imgという拡張子を持つファイル<br>が存在することを確認してください。存在しない場合は、付属のユーティリ<br>ティーディスクまたは弊社ホームページから入手してコピーしてください。                                            | P25     |
|                        |                                                                                                    | 日時の設定が正しいかを確認してください。                                                                                                    | P6, 10  |
|                        | 現在、衣示予定のフロクラムはめりませ<br>  が表示された                                                                                                    | オーサリングツールのスケジュール設定に誤りがないかを確認してください。誤                                                                                                    | _       |
| 起動時、注意画面が表示される         | 「USBメモリを検出しました。[SET]でUSB<br>メモリより、コンテンツをアップデートし                                                                                                    | りかあれば、スケンュールを修正し、コンテンツアッファートしてくたさい。<br>USBメモリーが装着されている場合に表示されます。コンテンツアップデー<br>トをおこたわたい場合は FXITボタンを押してUSBメモリーを外します                                             | _       |
| 起動時、注意画面が表示される         | ます」が表示された<br>「スライドショーをおこなうには、USBメモリを装着<br>してください」または、「動画再生モードをおこなうに<br>は、USBメモリの時にスライドショー用のファイル<br>がありません。他のUSBメモリを装着してくださ<br>い」または「USBメモリの中に動画再生モード用<br>のファイルがありません。他のUSBメモリを装着<br>してください」が表示された | スライドショーモードまたは動画再生モードになっています。静止画また<br>は動画の入ったUSBメモリーを接続してください。このモードで使用しな<br>い場合は、EXITボタンを押して終了し、OSD画面の「スライドショー」でス<br>ライドショーモードまたは動画再生モードを「標準モード」に設定してくだ<br>さい。 | P10, 11 |
|                        | USBメモリーを装着した状態で電源を入れ                                                                                                    | コンピューターでUSBメモリー内にmediaという名称のフォルダーがあるこ<br>とを確認してください。mediaという名称のフォルダーがない場合は、オーサ<br>リングソフトウェアで番組データをUSBメモリーへ保存してください。                                           | _       |
|                        | ても、「USBメモリを検出しました。[SET]で                                                                                                    | USB延長ケーブルの接続を確認してください。                                                                                                    | P5      |
|                        | USBスモリよりコンテンテックテードし<br>  ます のメッセージが表示されない                                                                                                    | USBメモリーのフォーマットがNTFSフォーマットでないことを確認してください。<br>暁日小されていたいUCDメエリーでもそことも確認してください。                                                                                   | -       |
|                        |                                                                                                    | 「帽号1しされていないUSBメモリーであることを確認してくたさい。<br>別のUSBメモリーを試してください。(推奨品を当社ホームページで確認ください。)                                                                                 | -       |
| コンテンツアップデートがで<br>  きない |                                                                                                    | オーサリングソフトウェアで、番組データをUSBメモリーへ保存して<br>ください。                                                                                                    | _       |
|                        | 「コンテンツのデータ容量が大きすぎます。                                                                                                    | オーサリングソフトウェアで、容量が減るように、番組を削減してくだ                                                                                                    |         |
|                        | 容量を減らし、アップデートしてください」<br>が表示された                                                                                                    | さい。コンテンツの最大容量は、1.8Gbyte(付属のメモリーカード<br>(2Gbyte)の場合)です。                                                                                                    | -       |
|                        | 起動時にスライドショーが始まる                                                                                                    | スライドショーモード]が設定されています。スライドショー表示中<br>にMENUボタンを押してOSDメニューを表示し、スライドショーを<br>「標準モード」に設定してから再起動してください。                                                               | P10, 11 |
| OSDタイマ機能が動作しない         | OSDメニュー内のタイマーの設定値が、設<br>定できない                                                                                                    | コンテンツアップデートにより電源制御が設定されると、タイマー機能は無効<br>になります。                                                                                                    | P10     |
| 自動的に電源が切れてしまう          |                                                                                                    | タイマーまたはオーサリングソフトウェアで電源制御が設定されていないか確認<br>してください。設定されている場合は、必要に応じて解除してください。オーサリ<br>ングソフトウェアの電源制御の解除についてはオーサリングソフトウェアの取扱<br>説明書の電源管理を参照してください。                   | _       |
|                        | 電源起動時、「USBメモリの中にスライドショー用<br>(または動画再生用)のファイルがありません。他                                                                                                    | USBメモリーに静止画または動画が入っているか、または、OSDメ<br>ニューの「スライドショー」より、フォルダ設定の確認をしてください。                                                                                         | P10, 11 |
|                        | のUSBメモリを装着してください。」のメッセージ<br>が表示された                                                                                                    | 静止画ファイルまたは動画ファイルが、本機で扱えるファイルかを確認してください。                                                                                                    | P27     |
| スライドショーまたは             | USBメモリーを装着しているが、電源起動時、「スラ                                                                                                    | USB延長ケーブルの接続を確認してください。                                                                                                    | P5      |
| 動四円土て一下が動作しない          | イドショー(または、動画再生モード)をおこなうに<br>は USBメモリを抹差  アノゼキンノが妻子キャモ                                                                                                    | 別のUSBメモリーを試してください。<br>(推搬具を当社まームページで確認ください)                                                                                                    | _       |
|                        | は、CDDA こりを表用してくたさい」が夜小された。<br>起動時にコンテンツアップデートの確認画面が表示される。または既在の釆組が表示される。                                                                                                    | いまたのでとゴイルームパーノンでWEBOへたさい。)<br>OSD画面の「スライドショー」で、「スライドショーモード」が選択され<br>ているか確認してください。                                                                             | P10, 11 |
|                        |                                                                                                    |                                                                                                    |         |

# 困ったときには(番組、コンテンツ表示)

| 症状                  | 状態                                                                                        | 原因と対策                                                                                                    | 参照ページ        |
|---------------------|-------------------------------------------------------------------------------------------|----------------------------------------------------------------------------------------------------|--------------|
| 動画が正常に表示されない        | 「非対応の映像コーデックを使用した動画です。<br>対応した映像コーデックの動画をご使用ください。」が表示される、何も表示されない、または、                    | 表示しようとしている動画ファイルのコーデックが、本機で扱える<br>コーデックかを確認してください。                                                                                       |              |
|                     | 「非対応の映像コーデックを使用した動画です。<br>対応した映像コーデックの動画をご使用くださ<br>い。」が表示される、何も表示されない、または、<br>または か表示される。 | ファイルが開けない、または再生できません。<br>未サポートのファイルフォーマットの可能性があります。「コンテンツ<br>の仕様」を確認してください。<br>またはファイルが壊れている可能性があります。コンピューター上で<br>再生できるかを確認してください。       | P27          |
|                     | 「非対応の映像コーデックを使用した動画です。<br>対応した映像コーデックの動画をご使用くださ<br>い。」が表示される、何も表示されない、または、                | 動画のビットレートが、最大値を超えていると、表示されません。動画<br>編集用ソフトウェアを用いて、ビットレートを小さくしてください。<br>参考) (動画ファイルサイズ(Byte)/再生時間(秒)) × 8bit > 最大<br>ビットレートの動画の場合、表示しません。 |              |
|                     | 動画は表示されるが、動画の音がでない                                                                        | 動画ファイル内のAudio(音声)が、本機で扱えるファイルかを確認してください。                                                                                                 | P27          |
|                     | メディアプレーヤーで番組を表示する際、<br>縦型レイアウトで、動画が90度回転しない                                               | 縦型レイアウトで動画は自動的には回転しません。オーサリングソフトウェアのご使用前に、動画編集用ソフトウェアを使用して回転させてください。                                                                     | _            |
|                     |                                                                                           | 著作権保護機能を含む動画は、再生できません。                                                                                                    | _            |
|                     | │「この画像形式には対応していません。画像の<br>│ファイル形式を確認してください。│が表示さ                                          | 表示しようとしている画像ファイルのフォーマットが本機で扱える<br>ものかどうかを確認してください。                                                                                       | P27          |
| <br>  静止画が正常に表示されない | れる、表示されない画像がある、または、                                                                       | 表示しようとしている画像ファイルのコーデックが、本機で扱える<br>コーデックかを確認してください。                                                                                       | P27          |
|                     | が表示される。                                                                                   | ファイルが壊れている可能性があります。コンピューター上で表示で<br>きるかを確認してください。                                                                                         | _            |
|                     | まったく表示されない                                                                                | オーサリングソフトウェアのテロップ設定を確認してください。                                                                                                    | _            |
|                     | 特定の文字が表示されない                                                                              | 半角の" <"または"> "が、あると、表示されません。全角にしてください。                                                                                                   | -            |
| テロップが正常に表示されない      | 縦型レイアウト選択時、特定文字が回転しない                                                                     | こく一部の特殊な父子は表示でさない場合があります。<br>  回転すると不自然な記号=、(、)、「、 等は、回転しないようにしています。                                                                     |              |
|                     | テロップ表示が開始するまでに時間がかかる                                                                      | テロップの文字数が増えるにつれ、表示開始までに時間がかかります。<br>100文字で、おおよそ7秒かかります。                                                                                  | _            |
|                     | テロップの表示速度が遅い                                                                              | テロップの高さは画面全体の高さの30%以下にしてください。                                                                                                    | —            |
| 外部ビデオを使用した番組が       | DVI出力コネクターに出力されない。                                                                        | 外部ビデオを使用した番組はDVI出力コネクターに出力されません。                                                                                                    | P12          |
| 番組と番組の間で、何も表示さ      |                                                                                           | 動画の切り替え時には10数秒間映像と音声が出ない時間帯がありま<br>すが、故障ではありません。                                                                                         | _            |
| スケジュール設定の通りに表:      | 示されない                                                                                     | オーサリングツールのスケジュール設定に誤りがないかを確認して<br>ください。誤りがあれば、スケジュールを修正し、コンテンツアップ<br>デートしてください。<br>日時の設定が正しいかを確認してください。                                  | —<br>P6, P10 |

# 困ったときには (LAN 使用時)

| 症状                 | 条件                      | オーサリングソフトウェア<br>エラーコード                 | 原因と対策                                                                                                    | 参照ページ       |
|--------------------|-------------------------|----------------------------------------|----------------------------------------------------------------------------------------------------|-------------|
|                    | 固定IP設定の場合               | エラーコード:-1<br>エラーコード:102                | オーサリングソフトで設定したIPアドレスが正しいか確認してください。<br>メディアプレーヤーのネットワーク設定が正しいかを確認してください。<br>メディアプレーヤーのIPアドレスが重複していないか確認してください。<br>コンピュータのネットワーク設定を確認してください。                                      | P15, 16     |
|                    | DHCP設定の場合               | エラーコード:-1<br>エラーコード:100<br>エラーコード:102  | ルータのDHCPサーバが有効になっていることを確認してください。<br>メディアブレーヤーのメディアブレーヤー名が正しいかを確認してください。<br>オーサリングソフトウェアのメディアブレーヤー名が正しいかを確認してください。<br>メディアブレーヤー名が重複していないかを確認してください。<br>※アルファベットの大文字/小文字は区別されません。 | P17, 18, 19 |
|                    |                         |                                        | LANケーブルの接続を確認してください。                                                                                                    | P14         |
| ・配信できない            | 固定IP/DHCP設定<br>共通       | エラーコード:-1                              | ルーター、ハフの電源がONであることを確認してください。                                                                                                    | -           |
| ・接続テストで接続できない。<br> |                         | エラーコート:100<br>エラーコード:101<br>エラーコード:102 | ノアイアワオールやセキュリティソノトにより、ホート番号を閉じていないかを確認く<br>ださい。本機は、メディアプレーヤーから送信時は、137、138、1900を使用します。<br>キーサリングレフトウェアから光ζ信時は、137、138、1900を使用します。                                               | -           |
|                    |                         | エノーコード:102                             | メディアプレーヤーは起動中です。少し時間をおいてから再配信してください。                                                                                                    | _           |
|                    |                         | エラーコード:434                             | メディアプレーヤーはアップデート処理中です。少し時間をおいてから再配信し<br>てください。                                                                                                    | _           |
|                    |                         | エラーコード:441                             | SDメモリカードの容量が不足しています。番組データを減らす、または、容量の<br>大きいSDメモリカードへ変更してください。                                                                                                    | P25         |
|                    | オフラインの場合<br>(USBメモリー使用) | エラーコード:501<br>エラーコード:507               | USBメモリーを検出できなかった可能性があります。再装着してください。<br>暗号化したUSBメモリーの可能性があります。本機では扱えません。<br>1ファイルの容量が、上限の4G byteを超えていないか確認してください。                                                                | _           |
|                    | _ ユーザ名、パスワ-             | - ド入力でエラー                              | ユーザ名 : default, パスワード : 0000を入れてください。                                                                                                    | P17, 19     |
| WEB設定画面が開けない。      | メディアプレーヤ                | -名が設定できない。                             | アルファベットで始まる15文字以内の半角アルファベット、数字で設定してく<br>ださい。スペース、記号は使用できません。入力後はSubmitボタンをクリックし<br>てください。                                                                                       | P17, 18, 19 |
|                    | 選択ボタンが表示                | されない。                                  | Internet Explorer以外のブラウザ使用時に発生する場合があります。                                                                                                    | -           |

#### お知らせ

接続テストで問題ある場合、次ページを参照ください。

# 困ったときには(Ping コマンドによる LAN 接続テスト)

LAN経由で配信ができない場合、コンピュターのPingコマンドにより、LAN接続テストを試してください。

# 固定IPアドレスの場合

① OSDの「ネットワーク」からIPアドレスを調べます。

| 日付/時刻設定 | <日定IP    |     |      |      |     |  |
|---------|----------|-----|------|------|-----|--|
| ネットワーク  | (IP:     | 192 | .168 | .0   | .2  |  |
| プレビュー   | Netmask: | 255 | .255 | .255 | 5.0 |  |
| タイマー    | Gateway: | 192 |      |      |     |  |
|         |          |     |      |      |     |  |

- コンピュター上でWindowsのコマンドプロンプトを 起動します。
- ③ C:¥>ping <IPアドレス> を実行します。
- ④ Replyの表示が出れば接続できています。

#### コマンドプロンプト画面

C:¥>ping 192.168.0.2

Pinging 192.168.0.2 with 32 bytes of data:

Reply from 192.168.0.2: bytes=32 time<1ms TTL=64 Reply from 192.168.0.2: bytes=32 time<1ms TTL=64 Reply from 192.168.0.2: bytes=32 time<1ms TTL=64 Reply from 192.168.0.2: bytes=32 time<1ms TTL=64

(4)

Ping statistics for 192.168.0.2: Packets: Sent = 4, Received = 4, Lost = 0 (0% loss), Approximate round trip times in milli-seconds: Minimum = 0ms, Maximum = 0ms, Average = 0ms

## DHCPサーバ使用時の場合

① OSDの「ネットワーク」からIPアドレスを調べます。

| 日付/時刻設定 | <b>A DHCP</b> | $\triangleright$ |      |      |    |
|---------|---------------|------------------|------|------|----|
| ネットワーク  | IP:           | 192              | .168 | .0   | .3 |
| プレビュー   | Netmask:      | 255              | .255 | .255 | .0 |
| タイマー    | Gateway:      | 192              | .168 | .0   | .1 |
| 言語      | DNS:          | 192              | .168 | .0   | .1 |

- ② コンピュター上でInternet ExplorerのURL欄に http://<IPアドレス> を入力
- ③ WEB設定画面が開いたらメディアプレーヤー名を 確認します。

# System Date Network Log Time System Status Image: System Status Image: System Status

- ④ Windowsのコマンドプロンプトを起動します。
- ⑤ C:¥>nbtstat-R を実行します。
- ⑥ C:¥>ping <メディアプレーヤー名> を実行します。
- ⑦ IPアドレスが表示されることを確認します。
- ①のIPアドレスと一致することを確認します。
- ⑨ Replyが返っていれば接続できています。

#### お知らせ

接続できない場合は、LANケーブルの接続、メディアプレー ヤーおよびコンピューターの設定、ディスプレイの電源供 給を再確認してください。 このテストで接続はできるが、配信できない場合は、ファイ アーウォールやセキュリティソフトがFTP通信をブロック している設定になっていないかを確認してください。

#### コマンドプロンプト画面

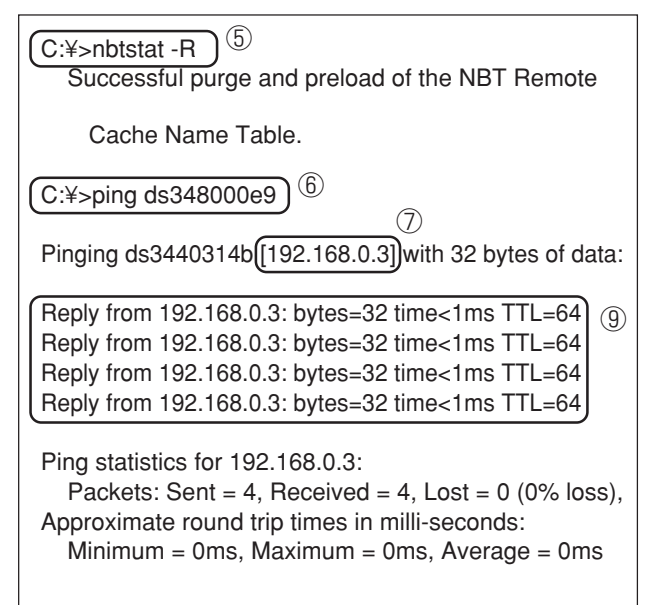

# 動画の最大再生時間

付属のメモリーカード(2Gbyte)の場合、目安として以下のようになります。

※再生時間は、SDメモリーカードの容量、VIDEOとAUDIOのビットレートにより、変わります。静止画、テロップは 含みません。

|             | ビットレート |         | <b>五</b> 井時間(八) | 供业                |  |
|-------------|--------|---------|-----------------|-------------------|--|
| 30メモリーガード谷重 | VIDEO  | AUDIO   | 舟土时间(万)         | 順写                |  |
| 2Gbyte      | 25Mbps | 128kbps | 10              | 1920 x 1080 MPEG2 |  |
| 2Gbyte      | 10Mbps | 128kbps | 25              | 1920 x 1080 WMV9  |  |
| 2Gbyte      | 6Mbps  | 128kbps | 40              | 720 x 480 MPEG2   |  |

以下の計算式で、おおよその時間が求められます。 再生時間(秒)=(SDメモリーカードの容量(Gbyte)x0.9)x1024(Mb)x1024(kb)x8bit÷((VIDEOのビット レート(Mbps)X1024(kb))+AUDIOのビットレート(kbps))

例) SDメモリーカード:2Gbyte、VIDEOのビットレート:10Mbps、AUDIOのビットレート:128kbpsの場合 (2Gx0.9x1024x1024x8)÷(10x1024+128)=25分

# メモリーカードについて

付属のメモリーカードにはあらかじめファームウェア(拡張子が.imgのファイル)が書き込まれています。誤っ て消去した場合は、弊社ホームページより最新のファームウェアをダウンロードし、コピーしてください。 市販のSDメモリーカードを本機のメモリーカードとして使用する場合は、弊社ホームページで推奨しているSD メモリーカードをご購入いただき、最新のファームウェアをメモリカードへ書き込んでください。

# 保証とアフターサービス

● この商品には保証書を添付しています。
 保証書は必ず「お買上げ日・販売店名」などの記入をお確かめのうえ、販売店からお受け取りください。
 内容をよくお読みのあと、大切に保管してください。

- 保証期間経過後の修理については、お買い上げの販売店にご相談ください。 修理によって機能が維持できる場合は、お客様のご要望により有料修理いたします。
- その他、アフターサービスについてご不明の場合は、お買い上げの販売店または修理受付/アフターサービス窓口にご相談ください。

| 法人ユーザー様の窓口                                                                                                    |
|----------------------------------------------------------------------------------------------------|
| NEC モニター・インフォメーションセンター                                                                                                    |
| フリーコール:0120-975-380                                                                                                    |
| 受付時間:月~金 9:00~18:00<br>土・日・祝祭日、は休ませていただきます。また、これ以外の<br>当社休日につきましても休ませていただきますので、ご容赦願います。                                                                                                    |
| <ul> <li>アフターサービスを依頼される場合は次の内容をご連絡ください。</li> <li>お名前</li> <li>②住所(付近の目標など)</li> <li>電話番号</li> <li>品 名:メディアプレーヤー</li> <li>型 名:SB-LOO8KU</li> <li>製造番号(本機背面のラベルに記載)</li> <li>●製造番号(本機背面のラベルに記載)</li> <li>●関の症状、状況など(できるだけ詳しく)</li> <li>●購入年月日または使用年数</li> </ul> |

# メディアプレーヤーSB-LOO8KU対応ディスプレイ

LCD-P401, LCD-P461, LCD-M401, LCD-M461, LCD-X461HB, LCD-P521, LCD-P701, LCD-X431BT, LCD-S521, LCD-S521-P

# メディアプレーヤー(SB-L008KU)仕様

|                                                                 | 項目                 |                  | 仕 様                                                  |  |  |
|-----------------------------------------------------------------|--------------------|------------------|------------------------------------------------------|--|--|
|                                                                 | 内部映像出力             | 解使度              | 1920 x 1080 / 60hz (出荷設定値)                           |  |  |
| 内部                                                              | 的快像山刀              | 丹干1家/文           | 1360 x 768 / 60hz                                    |  |  |
|                                                                 | 音声出力               | アナログ音声出力         | ラインアウト L/R x 1                                       |  |  |
| 12371-7                                                         | DC電源入力             | -                | +16V                                                 |  |  |
|                                                                 | SDカードインタフェース       |                  | SDカードインタフェース x 1最大容量: 8Gbyte (添付SDカード:2Gbyte)        |  |  |
|                                                                 | 咖셜山古               | 留侮宦              | 1920 x 1080 / 60hz (出荷設定値)                           |  |  |
|                                                                 |                    | <b>所刊家/</b> 交    | 1360 x 768 / 60hz                                    |  |  |
|                                                                 | (内部映像山力と向し信与で山力    | インタフェース          | DVI-D                                                |  |  |
| 外部                                                              | USBメモリインタフェース      | •                | USBメモリのみ対応。最大USBメモリ容量:8Gbyte                         |  |  |
| インタフェース                                                         | LAN                |                  | コネクタ:RJ45 x 1、10/100BASE-TX                          |  |  |
|                                                                 |                    |                  | コネクタ:Mini DIN 7P                                     |  |  |
|                                                                 | ビデオ入力              |                  | S video:NTSC / PAL                                   |  |  |
|                                                                 |                    |                  | コンポーネント入力 ※1                                         |  |  |
|                                                                 |                    |                  | 1080i,720p:60Hz,50Hz, 480p,480i:60Hz, 576p,576i:50Hz |  |  |
|                                                                 | 音声入力               |                  | ライン入力 L/R x 1、ステレオ3.50ミニジャック                         |  |  |
| 時計機能バッ                                                          | ックアップ電池            |                  | コイン型リチウム電池 BR2032                                    |  |  |
| 外部記憶                                                            | SDメモリカード           |                  | 2Gbyte SDメモリカード添付 ※推奨品:弊社WEBサイトに掲載                   |  |  |
| デバイス                                                            | (ス USBメモリ          |                  | インタフェースUSB2.0準拠。別途準備をお願いします。※推奨品:弊社WEBサイトに掲載         |  |  |
| 添付<br><sup>ソフトウェア</sup> オーサリングソフトウェア       Viewer PPT converter |                    |                  | 番組データを作成するソフトウェア                                     |  |  |
|                                                                 |                    |                  | OS:Windows XP, Vista                                 |  |  |
|                                                                 |                    |                  | PowerPointファイルを静止画へ変換するソフトウェア                        |  |  |
|                                                                 |                    |                  | OS:Windows XP, Vista                                 |  |  |
| 本体外形寸                                                           | 法                  |                  | 247.6(W) x 143.6(D) x 33.7(H).                       |  |  |
| 電源                                                              |                    | DC入力             | +16V ±5%                                             |  |  |
|                                                                 | 標準                 |                  | メディアプレーヤ単体:12W(DC電源入力)                               |  |  |
| 出曲                                                              | スタンバイ時 OSDの「アドバ    | ンストメニュー」の「電源供給」で | メディアプレーヤ単体:11W(DC電源入力)                               |  |  |
| /月貝                                                             | または、 「供給する」選       | 択時 ※3            | ディスプレイ含む総消費電力:約35W。                                  |  |  |
| 电力                                                              | パワーセーブ OSDの「アドバ    | ンストメニュー」の「電源供給」で | メディアプレーヤ:0W(DC電源入力)                                  |  |  |
|                                                                 | ┃モード時 ※2   「供給しない」 | を選択時 ※4          | ディスプレイ含む総消費電力:ディスプレイのスタンバイ時の電力と同等                    |  |  |
| 法規                                                              |                    | 不要輻射             | VCCI-A                                               |  |  |
| 梱包状態寸                                                           | 法                  | 個装箱              | 376.0 mm(W) x 85.0 mm(H) x 225.0 mm(D)               |  |  |
| 玉昌                                                              |                    | 本体のみ             | 1.0kg                                                |  |  |
| 「王里」                                                            |                    | 個装箱梱包状態          | 1.5kg                                                |  |  |
| 泪度                                                              |                    | 使用条件             | 0~40°C                                               |  |  |
| /皿/文                                                            |                    | 保管環境条件           | -10~60°C                                             |  |  |
| 调度                                                              |                    | 使用条件             | 10~80%(結露のないこと)                                      |  |  |
| /业/支                                                            |                    | 保管環境条件           | 10~90%(結露のないこと)                                      |  |  |

※1 外部ビデオ映像を使用する番組は、DVI出力コネクタへは表示しません。 本装置を装着したディスプレイにのみ表示します。 ※2 パワーセーブモード

、 番組未設定の時間帯には、節電のためにパワーセーブモードに入ります。 復帰させる場合は、電源ONボタンを押すことにより起動します。

# オーサリングソフトウェア仕様

| レイアウト機能  |      | 動画ファイル(または、ビデオ入力映像)、静止画<br>ファイル、テロップを画面上にレイアウト          |
|----------|------|---------------------------------------------------------|
| テロップ作成   |      | 日本語、英語                                                  |
| スケジュール作成 |      | ・作成した番組を毎日または個別にスケジュール設定<br>・週毎にメディアプレーヤーの電源ON/OFF制御の設定 |
| 番組の配信    |      | LAN経由の配信数:最大20台<br>USBメモリへ出力                            |
|          | CPU  | INTEL Pentium 3 1.0GHz以上推奨                              |
|          | メモリ  | 256Mbyte以上                                              |
|          | 解像度  | 1024 x 768, 65,536色以上                                   |
|          | 対応OS | Microsoft Windows Vista Ultimate 32bit版                 |
| 推奨       |      | Microsoft Windows Vista Business 32bit版                 |
| コンピューター  |      | Microsoft Windows XP Professional 32bit版                |
| 条件       |      | Microsoft Windows XP Home Edition 32bit版                |
|          |      | Microsoft Windows 7 Professional 32bit版                 |
|          |      | Microsoft Windows 7 Home Premium 32bit版                 |
|          | スの仏  | Windows XP の場合、Microsoft .NET Framework                 |
|          | ての他  | Version 2.0 または3.5                                      |

※3 通常は「供給する」で使用してください。
 ※4 「供給しない」場合は、メディアプレーヤーの電源タイマー機能および、 電源OFF時のLAN経由の番組配信は利用できません。

## Viewer PPT Converterソフトウェア仕様

| ソースファイル         |      | Microsoft PowerPointファイル (*. PPT)        |
|-----------------|------|------------------------------------------|
| 一 本佐山上 コーノル     |      | 変換フォーマット:JPEG/PNG/BMP                    |
| 変換出力ノア・         | 1 72 | 解像度:最大1920 x 1080ドットまで                   |
|                 | CPU  | INTEL Pentium 3 1.0GHz以上推奨               |
|                 | メモリ  | 256Mbyte以上                               |
|                 | 解像度  | 1024 x 768, 65,536色以上                    |
| +44 155         |      | Microsoft Windows Vista Ultimate 32bit版  |
| 推突              | 対応OS | Microsoft Windows Vista Business 32bit版  |
|                 |      | Microsoft Windows XP Professional 32bit版 |
| 余1 <sup>+</sup> |      | Microsoft Windows XP Home Edition 32bit版 |
|                 |      | Microsoft Windows 7 Professional 32bit版  |
|                 |      | Microsoft Windows 7 Home Premium 32bit版  |
|                 |      | Microsoft Windows 7 Ultimate 32bit版      |
| PowerPoint      |      | 以下のいずれかがインストールされている必要が                   |
|                 |      | あります。                                    |
|                 |      | PowerPoint 2000                          |
|                 |      | PowerPoint 2002                          |
|                 |      | PowerPoint 2003                          |
|                 |      | PowerPoint 2007                          |

#### 制限事項

・PowerPointへのアドイン機能

本機では、アドイン機能に対応しておりませんので、登録はし ないでください。

・オプション設定の「スライドの切り替え方法」 そのままの設定で、ご使用ください。「切り替え時間」を選択し ても無効になります。

・静止画フォーマット 出力するファイル選択の際、本機で対応している静止画 フォーマットのみを指定してください。対応しているフォー マットは、jpeg、BMPフルカラー、PNGフルカラーです。

# 仕様(つづき)

## コンテンツの仕様

## (1)動画ファイル

| 種別           | Video<br>/Audio | 詳細仕様                                                                                                    |            | 拡張子                                  | 最大容量/動画ファイル           |
|--------------|-----------------|----------------------------------------------------------------------------------------------------|------------|--------------------------------------|-----------------------|
|              | Video           | <ul> <li>・コーデック<br/>Windows Media Video 9 (WMV3)</li> <li>・ビットレート<br/>標準解像度(720 x 480まで):最大20Mbps<br/>高解像度(1920 x 1080または1280 x 720):最大35Mbps</li> <li>・最大解像度<br/>1920 x 1080 25p(プログレッシブ)<br/>1280 x 720 30p(プログレッシブ)</li> </ul>                                            | 注1)<br>注4) |                                      |                       |
| WMV9<br>注6)  |                 | <ul> <li>・コーデック<br/>Windows Media Video 9 Advanced Profile (WMVA)</li> <li>・ビットレート<br/>標準解像度(720 x 480まで):最大20Mbps<br/>高解像度(1920 x 1080または1280 x 720):最大35Mbps</li> <li>・最大解像度<br/>1920 x 1080 25p(プログレッシブ)、50i(インターレース)<br/>1280 x 720 30p(プログレッシブ)、60p(プログレッシブ)</li> </ul> | 注2)<br>注4) | .wmv                                 |                       |
|              | Audio           | ・コーデック<br>Windows Media Audio 9 (最大2ch)<br>Windows Media Audio 9 Professional(最大2ch)                                                                                                    | 注5)        |                                      | F <b>A</b> T16:2Gbyte |
|              | Video           | コーデック: MPEG-1 Video                                                                                                    | 注4)        |                                      | FAT32:4Gbyte          |
| MPEG1<br>注6) | Audio           | <ul> <li>・コーデック:MPEG-1 Audio layer2</li> <li>・ビットレート:最大384kbps</li> <li>・チャンネル数: 2ch</li> <li>・サンプリングレート: 16bit/24bit、32kHz/44.1kHz/48kHz</li> </ul>                                                                                                    |            | .mpg<br>.mpeg                        | 注7)                   |
|              | Video           | <ul> <li>・ビットレート<br/>標準解像度 (720 x 480まで):最大20Mbps<br/>高解像度(1920 x 1080または1280 x 720):最大35Mbps</li> <li>・最大解像度<br/>1920 x 1080 25p(プログレッシブ)、60i(インターレース)<br/>1280 x 720 60p(プログレッシブ)</li> </ul>                                                                               | 注3)<br>注4) | .mpg                                 |                       |
| MPEG2<br>注6) | Audio           | <ul> <li>・コーデック<br/>MPEG-1 Audio layer 2、MPEG-2 Audio layer 2、<br/>MPEG-1 Audio layer 3、MPEG-2 Audio layer 3</li> <li>・ビットレート<br/>Layer 2: 最大384kbps<br/>Layer 3: 最大320kbps</li> <li>・チャンネル数: 2ch</li> <li>・サンプリングレート<br/>16bit/24bit、32kHz/44.1kHz/48kHz</li> </ul>         |            | .mpeg<br>.m2p<br>.m2v<br>.ts<br>.vob |                       |

- 注1) MP@HL (Main Profile, High Level): 1280x720 30p または 1920x1080 25p まで 以下は非対応です。
  - ·Complex Profile
  - ・インターレースモード ・WMV9 BETA エンコーダで作成したファイル
  - ・WMV1 または WMV2
- 注2) MP@HL (Main Profile, High Level):1280x720 30p または 1920x1080 25p まで AP@L3 (Advanced Profile, L3 Level):1920x1080 50iまたは1920x1080 25p または1280x720 60p まで 以下は非対応です。

  - ・Complex Profile ・WMV9 BETA エンコーダで作成したファイル

・WMV1 または WMV2

注3) MP@HL (Main Profile, High Level):1920x1080 25pまたは1920x1080 60i または1280x720 60p まで

## (2)静止画ファイル

| 種別   | 詳細                                          | 拡張子        | 解像度                                       |
|------|---------------------------------------------|------------|-------------------------------------------|
| JPEG | ベースラインJPEGに対応                               | .jpeg、.jpg | ・1枚 / 画面のレイアウト<br>鼻+2047 x 2047 ドット       |
| PNG  | RGB 24 bit formatに対応                        | .png       | ・2枚 / 画面のレイアウト                            |
| BMP  | 24bpp (ビット/ピクセル)に対応<br>8bpp、16bpp、32bppは非対応 | .bmp       | 最大1920 x 1080 ドットまたに<br>最大1080 x 1920 ドット |

- 注4) ・著作権保護機能を含むファイルは再生できません。
- ・(動画ファイルサイズ(Byte)/再生時間(秒)) × 8bit > 最大ビットレート の動画は、表示されません。
- 注5) Windows Media Audio Losslessで録音されたWMAファイルは非対応です。
- 注6)記載されている仕様に対応していない動画ファイルはスキップされて次 の動画ファイルが表示されます。他に表示できる動画ファイルがない場 合はエラーメッセージが表示されます。また、Videoのコーデックが仕様 に対応しており、Audioのコーデックが対応していない場合は、映像は表 示されますが音声は出力されません。
- 注7) SDメモリーカードのフォーマットにより変わります。付属のメモリー カードはFAT16でフォーマットされています。

## (3) 音声ファイル

| 種別  | 詳細                                                                                                    | 拡張子  |
|-----|----------------------------------------------------------------------------------------------------|------|
| MP3 | <ul> <li>コーデック</li> <li>MPEG-1 Audio layer 2、MPEG-2 Audio layer 2、</li> <li>MPEG-1 Audio layer 3、MPEG-2 Audio layer 3</li> <li>ビットレート</li> <li>Layer 2:最大384kbps</li> <li>Layer 3:最大320kbps</li> <li>チャンネル数: 2ch</li> <li>サンプリングレート</li> <li>16bit/24bit、32kHz/44.1kHz/48kHz</li> </ul> | .mp3 |

## ソフトウェアの著作権などに関する情報

本商品にはオープンソースソフトウェアが含まれています。オープンソースソフトウェアの使用条件については、 下記を参照ください。また、各オープンソースソフトウェアの公式ホームページも参照してください。

#### お知らせ

"ソフトウェアの著作権などに関する情報"は ユーティリティーディスクの"Software license information.pdf"にあります。

#### GNU Lesser General Public License ("GNU LGPL"):(ソフトウェアの著作権などに関す る情報 p.3 ~ p.16)

 $\cdot \text{DirectFB}$ 

# GNU General Public License version 2 ("GNU GPL v.2"):(ソフトウェアの著作権など に関する情報 p.17 ~ p.26)

- •The Linux operation system kernel
- BusyBox
- FreeType
- ·Wget
- $\cdot$ Linux fusion
- Dosfstools

#### 下記ソフトウェアのライセンスについては以下のページをご覧ください。

| <ul> <li>Intel<sup>®</sup> SDK for UPnP<sup>™</sup> Devices</li> </ul> | (ソフトウェアの著作権などに関する情報 | p.27)        |
|------------------------------------------------------------------------|---------------------|--------------|
| ·Net-SNMP                                                              | (ソフトウェアの著作権などに関する情報 | p.28 ~ p.34) |
| ·Thttpd                                                                | (ソフトウェアの著作権などに関する情報 | p.35)        |
| ·Pure-FTPd                                                             | (ソフトウェアの著作権などに関する情報 | p.36)        |
| ·Libjpeg                                                               | (ソフトウェアの著作権などに関する情報 | p.37 ~ p.39) |
| ·Libpng                                                                | (ソフトウェアの著作権などに関する情報 | p.40 ~ p.43) |
| •TinyXML                                                               | (ソフトウェアの著作権などに関する情報 | p.44)        |

#### 下記ソフトウェアのコピーライトについては以下のページをご覧ください。

・Ntpdate (ソフトウェアの著作権などに関する情報 p.45)

上記ソフトウェアの著作権はそれぞれの所有者にあります。

#### 本商品にはGPL/LGPL適用ソフトウェアを使用しており、お客様には該当するソフトウェアの ソースコードの入手、改変、再配布の権利があります。ソースコードの入手については下記URL を参照してください。

http://www.coretronic.com/digisign/691/index.html